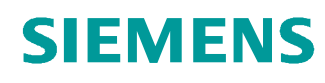

# Learn-/Training Document

Siemens Automation Cooperates with Education (SCE) | From Version V14 SP1

**TIA Portal Module 031-300** IEC Timers and IEC Counters Multi-instances for SIMATIC S7-1200

siemens.com/sce

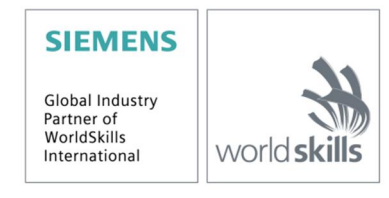

#### Matching SCE Trainer Packages for these Learn-/Training Document

- SIMATIC S7-1200 AC/DC/RELAY (set of 6) "TIA Portal" Order no.: 6ES7214-1BE30-4AB3
- SIMATIC S7-1200 DC/DC/DC (set of 6) "TIA Portal" Order no.: 6ES7214-1AE30-4AB3
- Upgrade SIMATIC STEP 7 BASIC V14 SP1 (for S7-1200) (set of 6) "TIA Portal" Order no.: 6ES7822-0AA04-4YE5

Note that these trainer packages are replaced with successor packages when necessary. An overview of the currently available SCE packages is available at: <u>siemens.com/sce/tp</u>

#### **Continued training**

For regional Siemens SCE continued training, get in touch with your regional SCE contact siemens.com/sce/contact

#### Additional information regarding SCE

siemens.com/sce

#### Information regarding use

The SCE Learn-/Training Document for the integrated automation solution Totally Integrated Automation (TIA) was prepared for the program "Siemens Automation Cooperates with Education (SCE)" specifically for training purposes for public educational facilities and R&D institutions. Siemens AG does not guarantee the contents.

This document is to be used only for initial training on Siemens products/systems, which means it can be copied in whole or part and given to those being trained for use within the scope of their training. Circulation or copying this Learn-/Training Document and sharing its content is permitted within public training and advanced training facilities for training purposes.

Exceptions require written consent from the Siemens AG contact person: Roland Scheuerer roland.scheuerer@siemens.com.

Offenders will be held liable. All rights including translation are reserved, particularly if a patent is granted or a utility model or design is registered.

Use for industrial customer courses is explicitly not permitted. We do not consent to commercial use of the Learn-/Training Document.

We wish to thank the TU Dresden, particularly Prof. Dr.-Ing. Leon Urbas and the Michael Dziallas Engineering Corporation and all other involved persons for their support during the preparation of this Learn-/Training Document.

# Table of contents

| 1 | Goa  | al                                                             | 4  |
|---|------|----------------------------------------------------------------|----|
| 2 | Pre  | erequisite                                                     | 4  |
| 3 | Red  | quired hardware and software                                   | 5  |
| 4 | The  | eory                                                           | 6  |
|   | 4.1  | Instances and multi-instances in SIMATIC S7-1200               | 6  |
|   | 4.1  | .1 Instance data blocks / Single instances                     | 7  |
|   | 4.1  | .2 Multi-instances                                             | 8  |
| 5 | Tas  | sk                                                             |    |
| 6 | Pla  | nning                                                          |    |
|   | 6.1  | Automatic mode - Conveyor motor with time function             | 10 |
|   | 6.2  | Technology diagram                                             | 11 |
|   | 6.3  | Reference list                                                 | 12 |
| 7 | Stru | uctured step-by-step instructions                              | 13 |
|   | 7.1  | Retrieve an existing project                                   | 13 |
|   | 7.2  | Addition of an IEC timer TP to function block FB1 "MOTOR_AUTO" | 15 |
|   | 7.3  | Update the block call in the organization block                |    |
|   | 7.4  | Save and compile the program                                   | 23 |
|   | 7.5  | Download the program                                           | 24 |
|   | 7.6  | Monitor program blocks                                         | 25 |
|   | 7.7  | Archive the project                                            | 27 |
|   | 7.8  | Checklist                                                      |    |
| 8 | Exe  | ercise                                                         | 29 |
|   | 8.1  | Task – Exercise                                                | 29 |
|   | 8.2  | Technology diagram                                             | 29 |
|   | 8.3  | Reference list                                                 |    |
|   | 8.4  | Planning                                                       |    |
|   | 8.5  | Checklist – Exercise                                           |    |
| 9 | Ado  | ditional information                                           |    |

# IEC Timers and IEC Counters Multiinstances for SIMATIC S7-1200

# 1 Goal

In this chapter, you will become acquainted with the use of single instances and multi-instances for programming of SIMATIC S7-1200 with the TIA Portal programming tool.

The module explains the various types of instance data blocks and shows step-by-step how to add IEC timers and IEC counters to a program block.

The SIMATIC S7 controllers listed in Chapter 3 can be used.

# 2 Prerequisite

This chapter builds on the FB programming for SIMATIC S7 CPU1214C. For this chapter, you can use the following project, for example:

031-200\_FB-Programming\_S7-1200....zap14

# 3 Required hardware and software

- 1 Engineering station: requirements include hardware and operating system (for additional information, see Readme on the TIA Portal Installation DVDs)
- 2 SIMATIC STEP 7 Basic software in TIA Portal as of V14 SP1
- 3 SIMATIC S7-1200 controller, e.g. CPU 1214C DC/DC/DC with ANALOG OUTPUT SB1232 signal board, 1 AO Firmware as of V4.2.1

Note: The digital inputs should be fed out to a control panel.

4 Ethernet connection between engineering station and controller

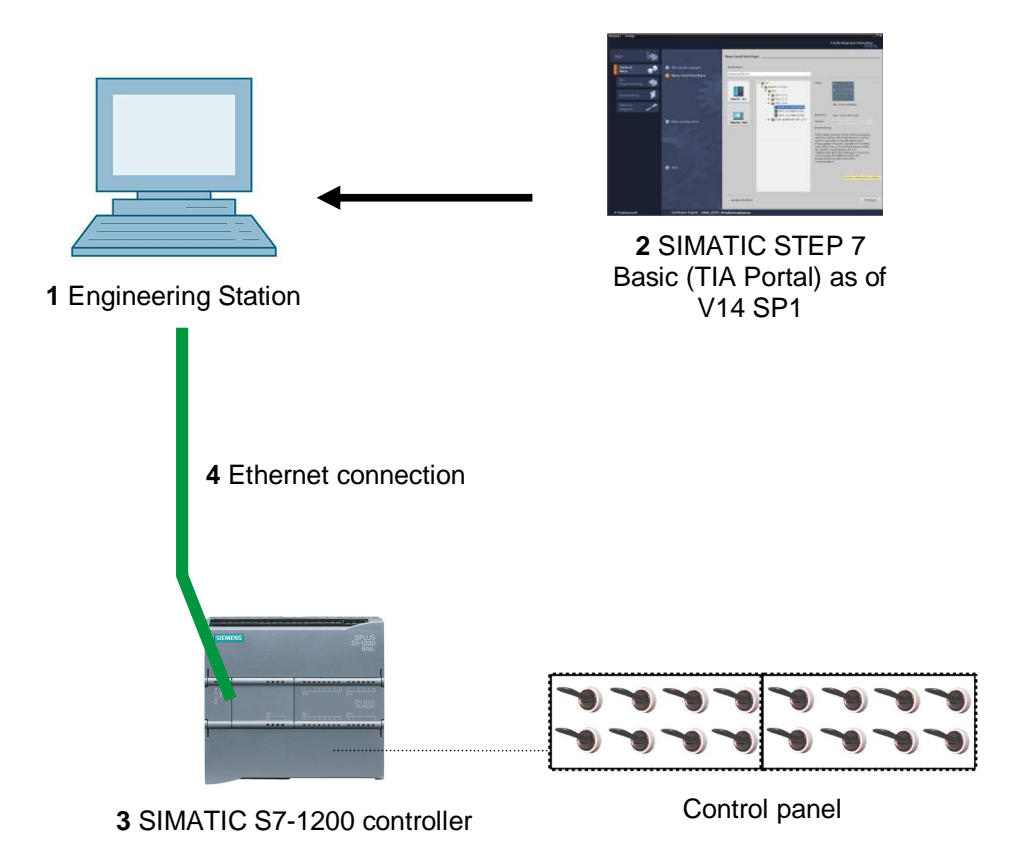

# 4 Theory

### 4.1 Instances and multi-instances in SIMATIC S7-1200

The call of a function block is referred to as an **instance**. An **instance** is assigned to every call of a function block and serves as a data memory. It stores the actual parameters and the static data of the function block.

The tags declared in the function block determine the structure of the instance data block.

#### Use of single instances and multi-instances

You can assign instances as follows:

#### Call as a single instance:

- A separate instance data block for each instance of a function block

#### Call as a multi-instance:

- One instance data block for several instances of one or more function blocks

#### 4.1.1 Instance data blocks / Single instances

The call of a function block that is assigned its own instance data block is called a **single instance**.

If the function block was created according to the rules for library-compatible standard blocks, it can also be called multiple times.

However, you must assign another instance data block for each call as a single instance.

#### Example of single instances:

The following figure shows the control of two motors using one function block FB10 and two different data blocks:

The different data for the individual motors, such as speed, acceleration time and total operating time, are saved in the instance data blocks DB10 and DB11.

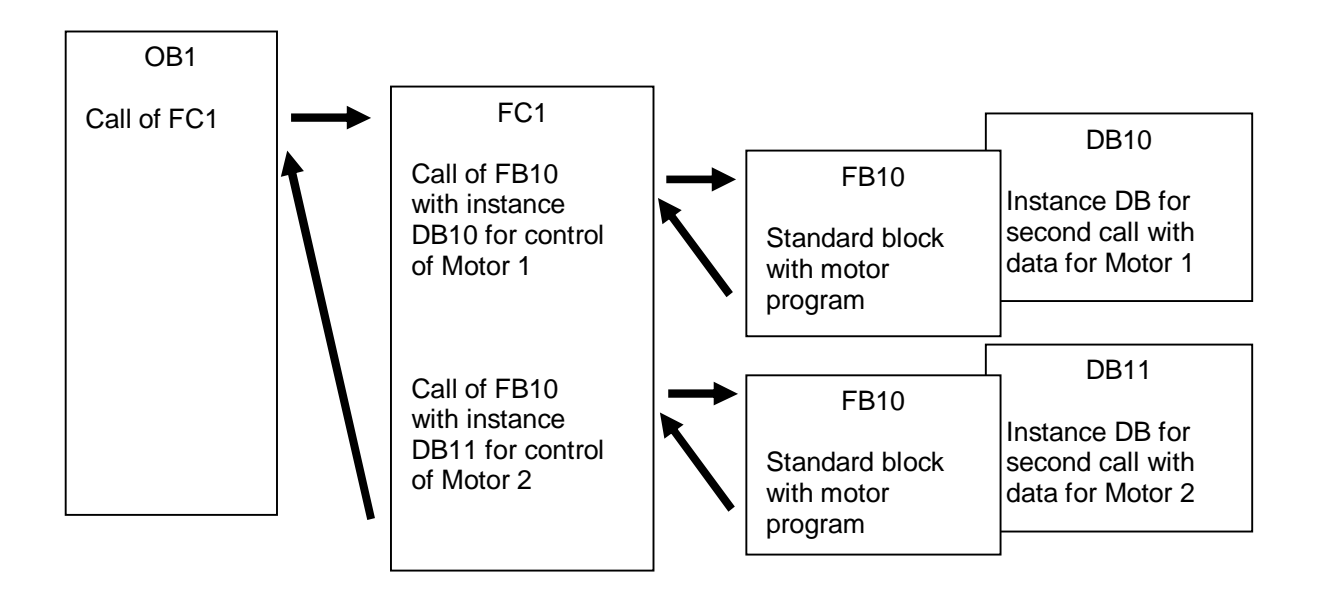

**Note:** Some commands, such as timers and counters, behave like function blocks. When these are called, they also require an assigned memory area, e.g., in the form of an instance data block.

#### 4.1.2 Multi-instances

You may want to limit the number of data blocks used for instances or this may be necessary due to lack of memory in the utilized CPU.

If other function blocks, timers, counters, etc. that already exist are to be called in a function block in your user program, you can call these other function blocks without separate (i.e. additional) instance DBs.

Simply select 'Multi-instance' for the call options:

| Call options       | ×                                                                                                    |
|--------------------|----------------------------------------------------------------------------------------------------|
| Single<br>instance | Multiple instance<br>Name in the interface EC_Timer_overrun  The called function block saves its data in the instance data block of the calling function block and not in its own instance data block. This allows you to concentrate the instance data in a single block and to get by with fewer instance data blocks in your program. |
|                    |                                                                                                    |
|                    | OK Cancel                                                                                                    |

**Notes:** Multi-instances enable a called function block to store its data in the instance data block of the calling function block.

In this case, the calling block must always be a function block.

This allows you to concentrate the instance data in one instance data block and thus make better use of the number of DBs available.

Incidentally, this is always required when the calling block is to remain available for reuse as a standard block.

#### Example of multi-instances:

The following figure shows two calls of an IEC timer of type TP (pulse) within a function block.

The different data for the two counters is stored as different **multi-instances** in the instance data block DB1 of the calling function block FB1.

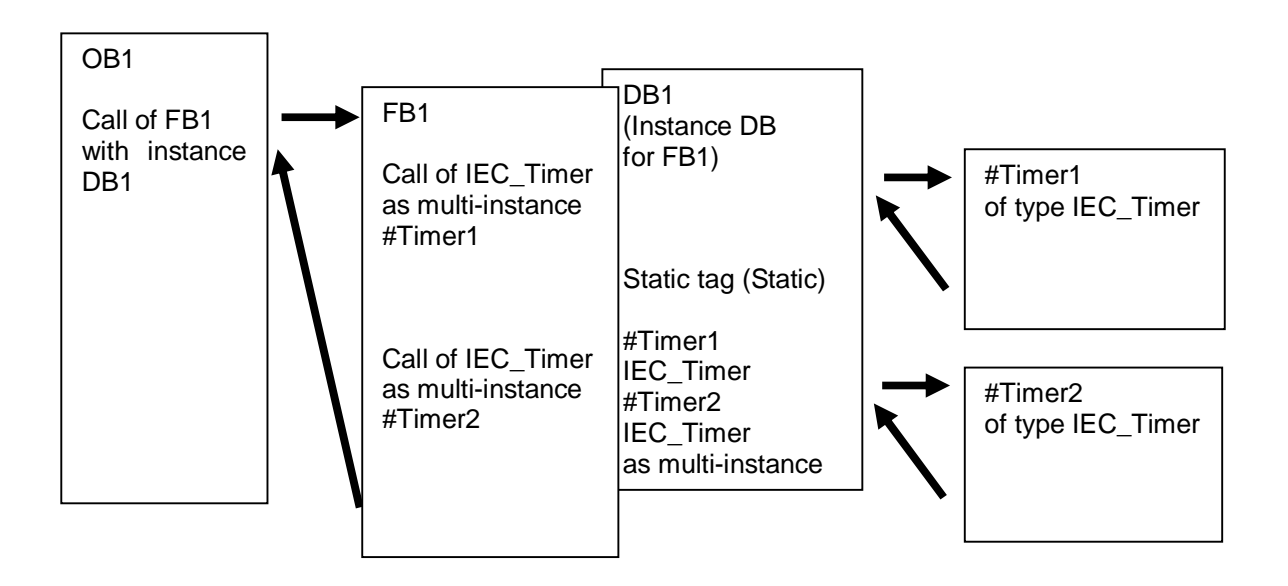

# 5 Task

In this chapter, an IEC timer will be added to the function block from chapter "SCE\_EN\_031-200 FB Programming S7-1200".

# 6 Planning

The IEC timer is programmed as an addition to the MOTOR\_AUTO [FB1] function block from the "031-200\_FB-Programming\_S7-1200.zap13" project. This project must be retrieved in order to now add the IEC timer TP (latching pulse). A multi-instance will be created as a memory for the timer.

### 6.1 Automatic mode - Conveyor motor with time function

The Memory\_automatic\_start\_stop is latched with Start but only if the reset conditions are not present.

The Memory\_automatic\_start\_stop is reset if Stop is present or safety shutoff is active or automatic mode is not activated (manual mode).

The Conveyor\_motor\_automatic\_mode output is activated when Memory\_automatic\_start\_stop is set, the enable conditions are met and Memory\_conveyor\_start\_stop is set.

To save energy, the conveyor should only run when a part is present.

For this reason, the Memory\_conveyor\_start\_stop is set when Sensor\_chute\_occupied signals a part and reset when Sensor\_end\_of\_conveyor produces a negative edge or safety shutoff is active or automatic mode is not activated (manual mode).

#### Addition of time function:

Because the Sensor\_end\_of\_conveyor is not able to be mounted directly at the end of the conveyor, the Sensor\_end\_of\_conveyor signal must be stretched.

To achieve this, a latching pulse will be inserted between Sensor\_end\_of\_conveyor and the negative edge detection.

### 6.2 Technology diagram

Here, you see the technology diagram for the task.

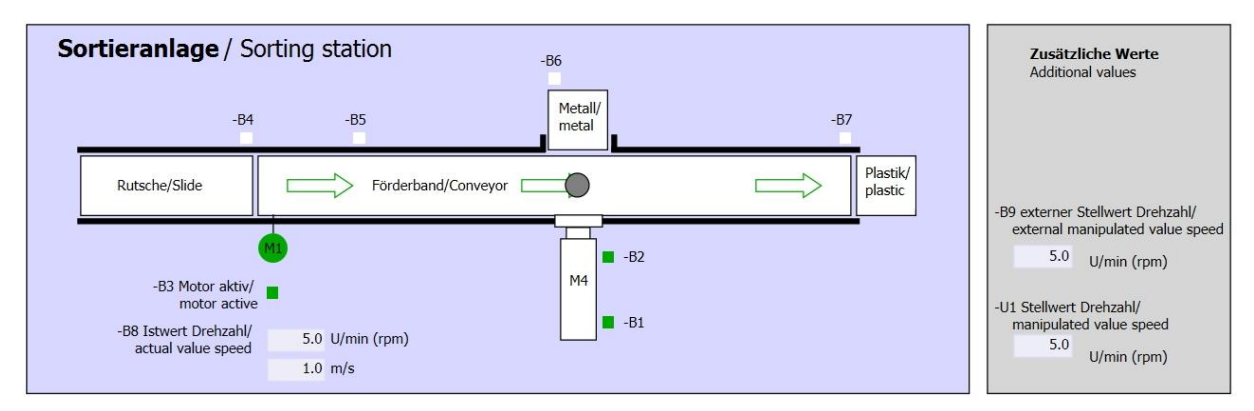

Figure 1: Technology diagram

| Schalter der Sortieranlage<br>Switches of sorting station                                                                                                    | Automatikbetrieb<br>Automatic mode | Handbetrieb / Manual mode<br>-S3 Tippbetrieb -M1 vorwärts/<br>Manual -M1 forwards                                                                                   |
|----------------------------------------------------------------------------------------------------|------------------------------------|----------------------------------------------------------------------------------------------------|
| -Q0 Hauptschalter/Main switch<br>-P4 aktiviert/active<br>-P4 aktiviert/active | -S1 Start/start                    | -S4 Tippbetrieb -M1 rückwärts/<br>Manual -M1 backwards<br>-S6 Zylinder -M4 ausfahren/<br>cylinder -M4 extend<br>-S5 Zylinder -M4 einfahren/<br>cylinder -M4 retract |

Figure 2: Control panel

### 6.3 Reference list

| DI    | Туре | Identifier | Function                                | NC/NO                  |
|-------|------|------------|-----------------------------------------|------------------------|
| 1 0.0 | BOOL | -A1        | Return signal emergency stop ok         | NC                     |
| I 0.1 | BOOL | -K0        | Main switch "ON"                        | NO                     |
| I 0.2 | BOOL | -S0        | Mode selector manual (0)/ automatic (1) | Manual = 0<br>Auto = 1 |
| 1 0.3 | BOOL | -S1        | Pushbutton automatic start              | NO                     |
| I 0.4 | BOOL | -S2        | Pushbutton automatic stop               | NC                     |
| I 0.5 | BOOL | -B1        | Sensor cylinder M4 retracted            | NO                     |
| l 1.0 | BOOL | -B4        | Sensor at chute occupied                | NO                     |
| l 1.3 | BOOL | -B7        | Sensor part at end of conveyor          | NO                     |

The following signals are needed as global operands for this task.

| DO    | Туре | Identifier | Function                               |  |
|-------|------|------------|----------------------------------------|--|
| Q 0.0 | BOOL | -Q1        | Conveyor motor M1 forwards fixed speed |  |

#### Legend for reference list

| DI | Digital Input | DO | Digital Output |
|----|---------------|----|----------------|
| AI | Analog Input  | AO | Analog Output  |

Q

Output

- l Input
- NC Normally Closed
- NO Normally Open

For unrestricted use in educational / R&D institutions. © Siemens AG 2018. All rights reserved. SCE\_EN\_031-300 IEC-Times and Counters S7-1200\_R1709.docx

# 7 Structured step-by-step instructions

You can find instructions on how to carry out planning below. If you already have a good understanding of everything, it will be sufficient to focus on the numbered steps. Otherwise, simply follow the detailed steps in the instructions.

### 7.1 Retrieve an existing project

Before we can expand the "MOTOR\_AUTO [FB1]" function block, we must retrieve the "031-200\_FB-Programming\_S7-1200.zap14" project from chapter "SCE\_EN\_031-200 FB Programming S7-1200". To retrieve an existing project that has been archived, you must select the relevant archive with 
Project 
Retrieve in the project view. Confirm your selection with Open (
Project 
Retrieve 
Select a .zap archive 
031-200\_FB-Programming\_S7-1200.zap14 
Open).

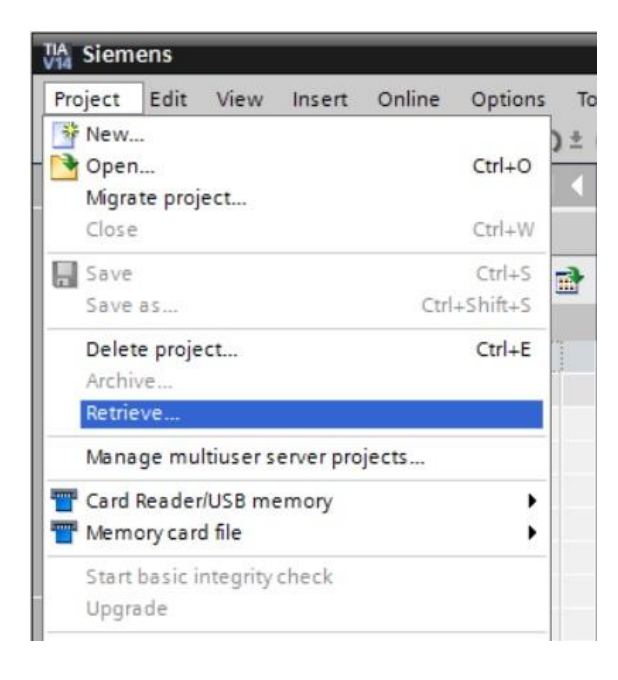

® The next step is to select the target directory where the retrieved project will be stored. Confirm your selection with "OK". Save the opened project under the name 031-300\_IEC\_Timers\_Counters
 (
 Project 
 ß Save as ... 
 ß 031-300\_IEC\_Timers\_Counters 
 ß Save)

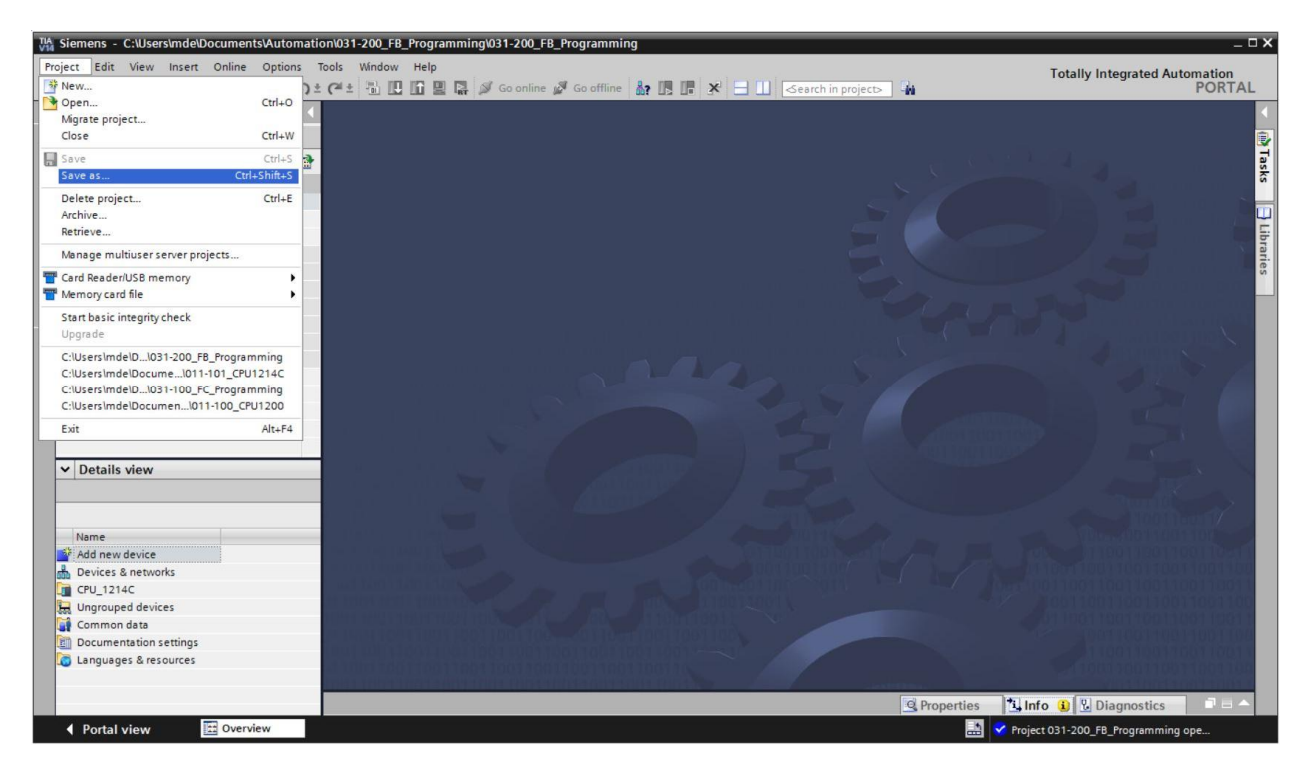

### 7.2 Addition of an IEC timer TP to function block FB1 "MOTOR\_AUTO"

® First, open the "MOTOR\_AUTO [FB1]" function block with a double-click.

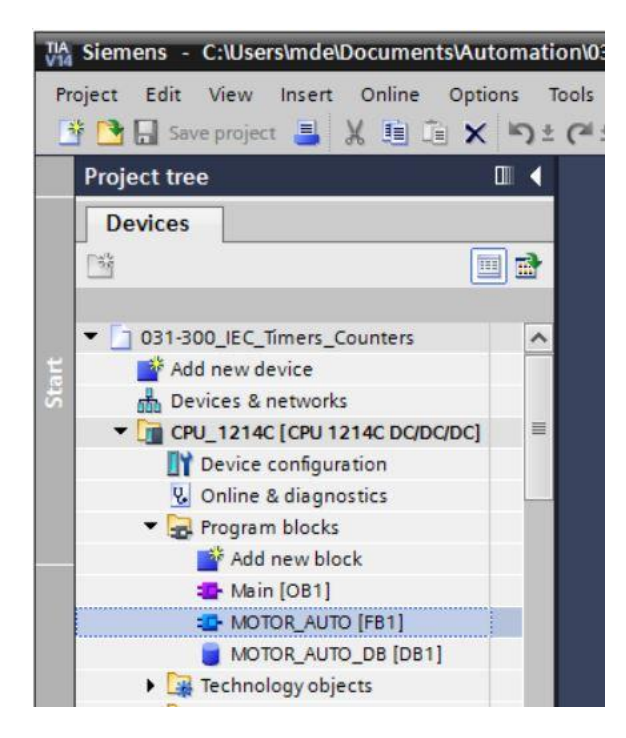

Insert another network at the beginning of the "MOTOR\_AUTO [FB1]" function block by selecting the 
 "block title" and clicking the 
 icon for "Insert network".

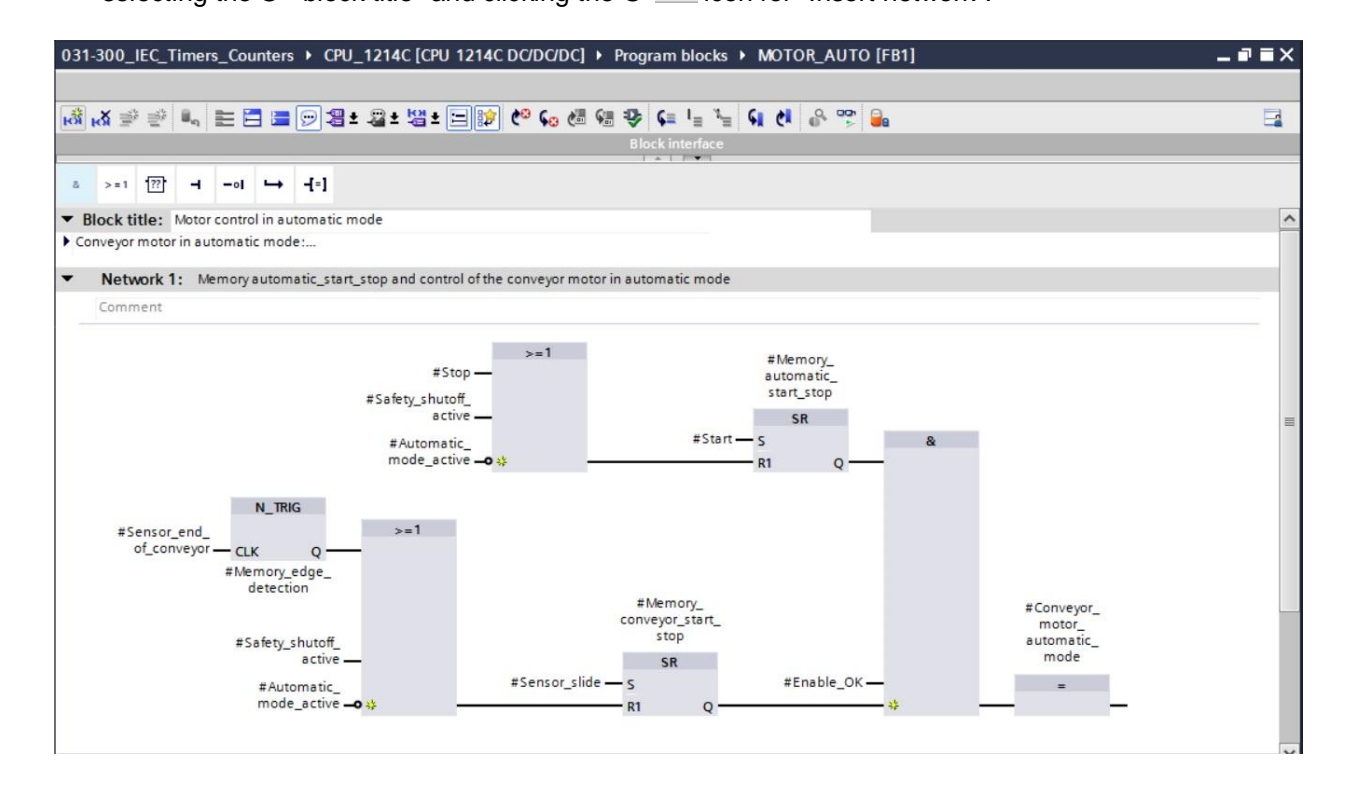

For unrestricted use in educational / R&D institutions. © Siemens AG 2018. All rights reserved. SCE\_EN\_031-300 IEC-Times and Counters S7-1200\_R1709.docx

® Add helpful information to the block comment and the network title of "Network 1:".

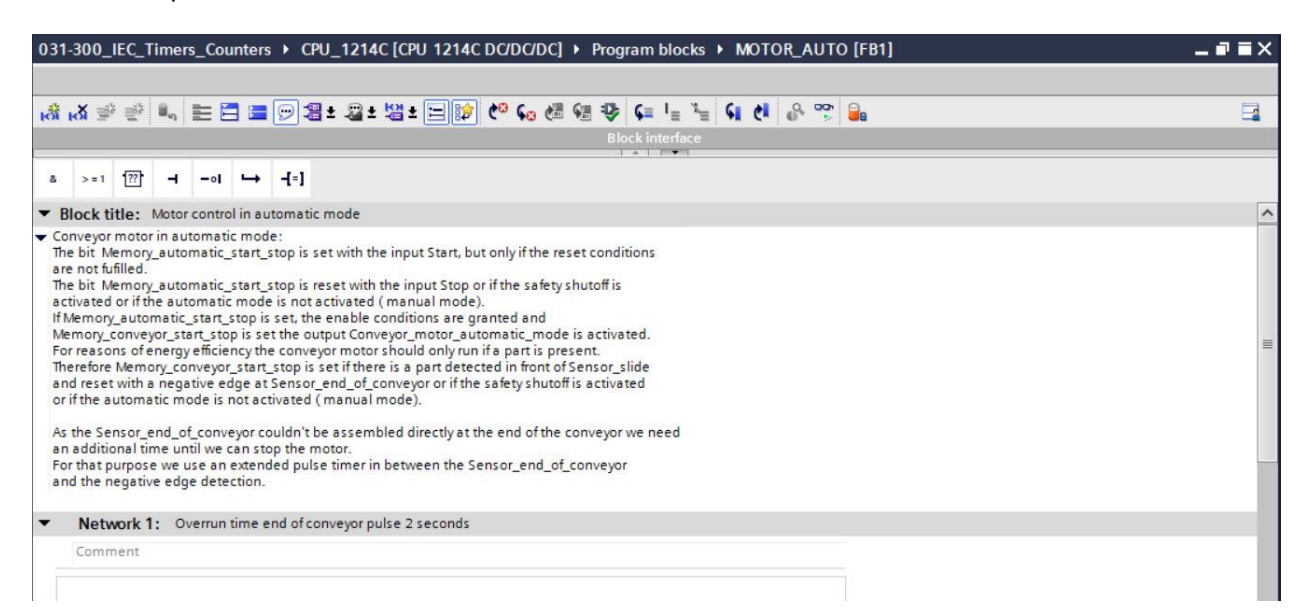

- ® On the right side of your programming window, you will see the timer functions in the list of instructions. Under ® Basic instructions ® Timer operations, find function **TP** (Generate pulse) and use a drag & drop operation to move it to Network 1 (green line appears, mouse pointer with + symbol).
  - (
     R Instructions 
     R Basic instructions 
     R Timer operations 
     R 
     <sup>■</sup>
     TP )

| _   |                                  |                         |               |            |                                          | _     |            |      |   |                                                                                                    |       |
|-----|----------------------------------|-------------------------|---------------|------------|------------------------------------------|-------|------------|------|---|----------------------------------------------------------------------------------------------------|-------|
|     |                                  |                         |               |            |                                          |       |            |      |   | Options                                                                                                    |       |
| Å R | K 🖻 🖹 🐛 🖿 🚍 🚍                    | 🖻 📲 ± 📲 ± 📲 ±           | 😑 😰 🍋 🕻       | , 🖑 🖓 🤣    | <b>¢</b> ≡ <sup>1</sup> ≡ <sup>3</sup> ≡ | 6 6   | e 🚏 🔒      | i 🗄  |   | · lini                                                                                                    |       |
| M   | DTOR_AUTO                        |                         |               |            |                                          |       |            |      |   | > Favorites                                                                                                    |       |
|     | Name                             | Data type               | Default value | Retain     | Accessible f                             | Writa | Visible in | Setp |   | ✓ Basic instructions                                                                                                    |       |
| -00 | ▼ Input                          |                         |               |            |                                          |       |            |      | ^ | Name                                                                                                    | Dercr |
| -00 | Automatic_mode_act               | Bool                    | false         | Non-ret    |                                          |       |            |      |   | Ceneral                                                                                                    | Desci |
| -0  | Start                            | Bool                    | false         | Non-retain |                                          |       |            |      | = | Bit logic operations                                                                                                    |       |
| -0  | Stop                             | Bool                    | false         | Non-retain |                                          |       |            |      |   | Imer operations                                                                                                    |       |
| -0  | Enable_OK                        | Bool                    | false         | Non-retain |                                          |       |            |      |   |                                                                                                    | Gener |
| -00 | Safety_shutoff_active            | Bool                    | false         | Non-retain |                                          |       |            |      |   | TON                                                                                                    | Gener |
| -00 | Sensor_slide                     | Bool                    | false         | Non-retain |                                          |       |            |      |   |                                                                                                    | Gener |
| -00 | Sensor_end_of_conve              | Bool                    | false         | Non-retain |                                          |       |            |      |   |                                                                                                    | Time  |
| -0  | <ul> <li>Output</li> </ul>       |                         |               |            |                                          |       |            |      |   |                                                                                                    | Start |
| 0 🕣 | Conveyor_motor_aut               | Bool                    | false         | Non-retain |                                          |       |            |      | ~ | I -ITONI-                                                                                                    | Start |
| <   |                                  |                         | 111           |            |                                          |       |            | >    |   | I -ITOFI-                                                                                                    | Start |
| _   |                                  |                         |               |            |                                          |       |            |      | - | I -[TONR]-                                                                                                    | Time  |
| 8   | >=1 📅 🚽 –ol 🛏                    | -[=]                    |               |            |                                          |       |            |      |   | III -[RT]-                                                                                                    | Reset |
| Pla | ak titlet. Motor control in sute | matic mode              |               |            |                                          |       |            |      | ~ | IPTI-                                                                                                    | Load  |
| Con | ever motor in automatic mode     |                         |               |            |                                          |       |            |      | - | the second second |       |
| com | eyor motor in automatic mode.    |                         |               |            |                                          |       |            |      | _ | Comparator operations                                                                                                    |       |
|     | Network 1: Overrun time en       | d of conveyor pulse 2 s | econds        |            |                                          |       |            |      | = | Thath functions                                                                                                    |       |
|     |                                  |                         |               |            |                                          |       |            |      | - | Move operations                                                                                                    |       |
| (   | omment                           |                         |               |            |                                          |       |            |      |   | Conversion operations                                                                                                    |       |
| -   |                                  |                         |               |            |                                          |       | -          |      |   | Program control operati                                                                                                    |       |
|     |                                  |                         |               |            |                                          |       |            |      |   | Word logic operations                                                                                                    |       |
|     |                                  |                         |               |            |                                          |       |            |      |   | Shift and rotate                                                                                                    |       |

® The timer function requires a memory. This memory is provided in this case within the instance data block of the function block without creating a new instance data block. Select the ® "Multi-instance" option for this. Enter a name for the multi-instance and confirm with ® "OK". (® Multi-instance ® IEC\_Timer\_overrun ® OK)

| an options            | Multiple instance                                                                                                    |                                                                                                    |                               |
|-----------------------|----------------------------------------------------------------------------------------------------|----------------------------------------------------------------------------------------------------|-------------------------------|
| Single<br>instance    | Name in the interface<br>If you call the function bloc<br>data in the instance data<br>not in its own instance da<br>concentrate the instance<br>with fewer instance data b | EC_Timer_overrun<br>k as a multi-instance, it save<br>block of the calling function b<br>ta block. This allows you to<br>data in a single block and to<br>locks in your program. | es its<br>block and<br>get by |
| Parameter<br>instance | more                                                                                                    | ок                                                                                                    | ancel                         |

 R As a result, a tag structure of "Static" type suitable for TP Timer will be created in the interface description.

|                                                                                                    |                           |               |            |                                                                                                    |         |              |          | lan b-lana                            |
|----------------------------------------------------------------------------------------------------|---------------------------|---------------|------------|----------------------------------------------------------------------------------------------------|---------|--------------|----------|---------------------------------------|
| NOTOR_AUTO                                                                                                    | Detectors                 | Defectorelise | Details    | Assessible 6                                                                                                    | 101-10- | A COLORED TO | Constant |                                       |
| Name                                                                                                    | Data type                 | Default value | Retain     | Accessible f                                                                                                    | writa   | visible in   | Setpoint | Comment                               |
| Memory automatic start sto                                                                                                    | n Bool                    | false         | Non-retain |                                                                                                    |         |              |          | Memory used for start/ stop automatic |
| Memory conveyor start stor                                                                                                    | Bool                      | false         | Non-retain |                                                                                                    |         |              | Ä        | Memory used for start/stop of convey  |
| Memory edge detection                                                                                                    | Bool                      | false         | Non-retain |                                                                                                    |         |              |          | Memory used for edge detection        |
| IEC Timer overrun                                                                                                    | TP TIME                   |               | Non-retain |                                                                                                    |         |              |          |                                       |
| • PT                                                                                                    | Time                      | T#Oms         | Non-retain |                                                                                                    |         |              |          |                                       |
| • ET                                                                                                    | Time                      | T#Oms         | Non-retain |                                                                                                    | Ä       |              |          |                                       |
| 🔟 = IN                                                                                                    | Bool                      | false         | Non-retain |                                                                                                    |         |              |          |                                       |
| 0 • Q                                                                                                    | Bool                      | false         | Non-retain | Image: A start and a start a start |         |              |          |                                       |
| 🔟 🔻 Temp                                                                                                    |                           |               |            |                                                                                                    |         |              |          |                                       |
| <                                                                                                    |                           |               |            |                                                                                                    |         |              | 1        |                                       |
| T []                                                                                                    |                           |               |            |                                                                                                    |         |              |          |                                       |
|                                                                                                    |                           |               |            |                                                                                                    |         |              |          |                                       |
| >=1 [??] → -0  → -[=]                                                                                                    |                           |               |            |                                                                                                    |         |              |          |                                       |
| >=1 (??)ol(=)                                                                                                    | mode                      |               |            |                                                                                                    |         |              |          |                                       |
| >=1 [??] → -ol → -[=]<br>lock title: Motor control in automati                                                                                  | : mode                    |               |            |                                                                                                    |         |              |          |                                       |
| >=1 1 127 → -ol → -[=]<br>lock title: Motor control in automati<br>nveyor motor in automatic mode:                                              | : mode                    |               |            |                                                                                                    |         |              |          |                                       |
| >=1 (22)                                                                                                    | : mode<br>onveyor pulse 2 | seconds       |            |                                                                                                    |         |              |          |                                       |
| >=1 1 → + -01 → +=]<br>lock title: Motor control in automati<br>nveyor motor in automatic mode:<br>Network 1: Overrun time end of co<br>Comment | : mode<br>onveyor pulse 2 | 2 seconds     |            |                                                                                                    |         |              |          |                                       |

**Note:** A multi-instance can only be used for programming within a function block because static tags are only available there.

| N 2 2 4 - E E E 2 2 3                                                                                                    | z - 24 z - 28 z        |               | 43 (m 45   |              | 1 <b>e</b> 1 <b>i</b> | i ≡ '≡     | NI 41 CH   | un 🕞 Wa                                |
|----------------------------------------------------------------------------------------------------|------------------------|---------------|------------|--------------|-----------------------|------------|------------|----------------------------------------|
| MOTOR_AUTO                                                                                                    | 1                      |               |            |              |                       |            |            |                                        |
| Name                                                                                                    | Data type              | Default value | Retain     | Accessible f | Writa                 | Visible in | . Setpoint | Comment                                |
| Input                                                                                                    |                        |               |            |              |                       |            |            |                                        |
| Automatic_mode_active                                                                                                    | Bool                   | false         | Non-retain |              |                       |            |            | Automatic mode activated               |
| Start                                                                                                    | Bool                   | false         | Non-retain |              |                       |            |            | Pushbutton automatic start             |
| Stop                                                                                                    | Bool                   | talse         | Non-retain |              |                       |            |            | Pushbutton automatic stop              |
| Enable_OK                                                                                                    | Bool                   | talse         | Non-retain |              |                       |            |            | All enable conditions OK               |
| Safety_shutoff_active                                                                                                    | Bool                   | false         | Non-retain |              | -                     |            |            | Safety shutoff active e.g. emergency s |
| Sensor_slide                                                                                                    | Bool                   | false         | Non-retain |              |                       |            |            | Sensor part at slide                   |
| Sensor_end_of_conveyor                                                                                                    | Bool                   | false         | Non-ret    |              |                       |            |            | Sensor part at end of conveyor         |
| □ ▼ Output                                                                                                    |                        |               |            |              |                       |            |            |                                        |
| Conveyor_motor_automatic                                                                                                    | Bool                   | false         | Non-retain |              |                       |            |            | Control of the conveyor motor in auto  |
| <                                                                                                    |                        |               |            |              |                       |            |            |                                        |
|                                                                                                    |                        |               | •          |              |                       |            |            |                                        |
| >=1 1 → -01 → -1=]<br>lock title: Motor control in automatic n<br>nveyor motor in automatic mode:<br>Network 1: Overrun time end of cor<br>Comment | mode<br>nveyor pulse 2 | seconds       |            |              |                       |            |            |                                        |

® Enter the required pulse duration of 2 seconds in front of parameter "PT" (® 2s ).

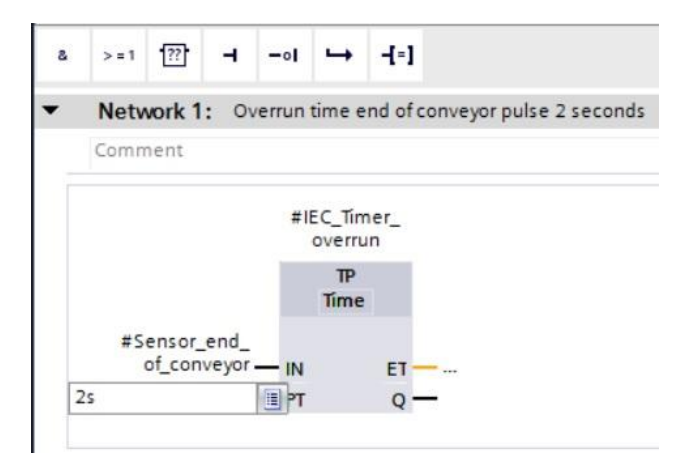

 The entry of 2s is converted automatically to the IEC-Time format suitable for the IEC timer and is shown as constant "T#2s".

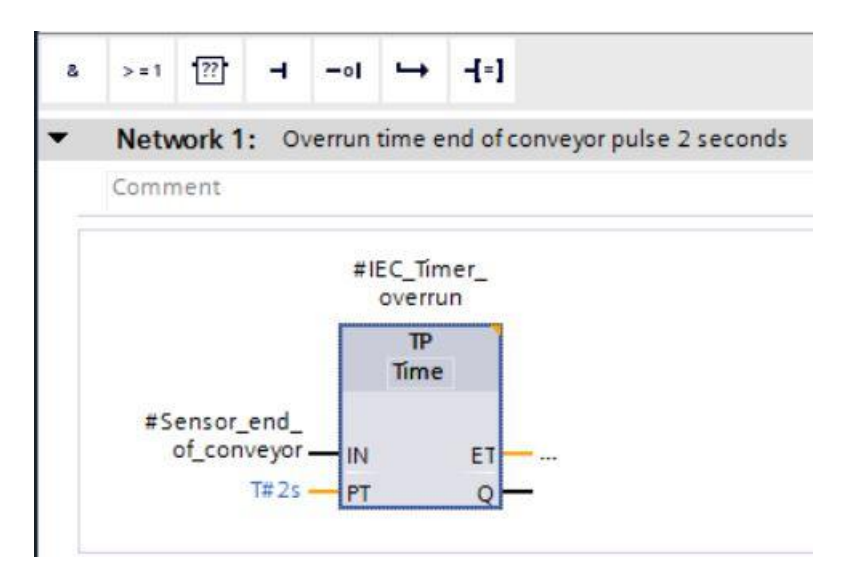

® Now move output "Q" from tag structure "IEC\_Timer\_overrun" onto input "CLK" of negative edge "N\_TRIG" in Network 2. This will replace the #Sensor\_end\_of\_conveyor input tag previously entered there and the conveyor will be stopped by a negative edge of the IEC\_Timer\_overrun pulse.

(
 Network 2 
 IEC\_Timer\_overrun
 Q 
 #Sensor\_end\_of\_conveyor)

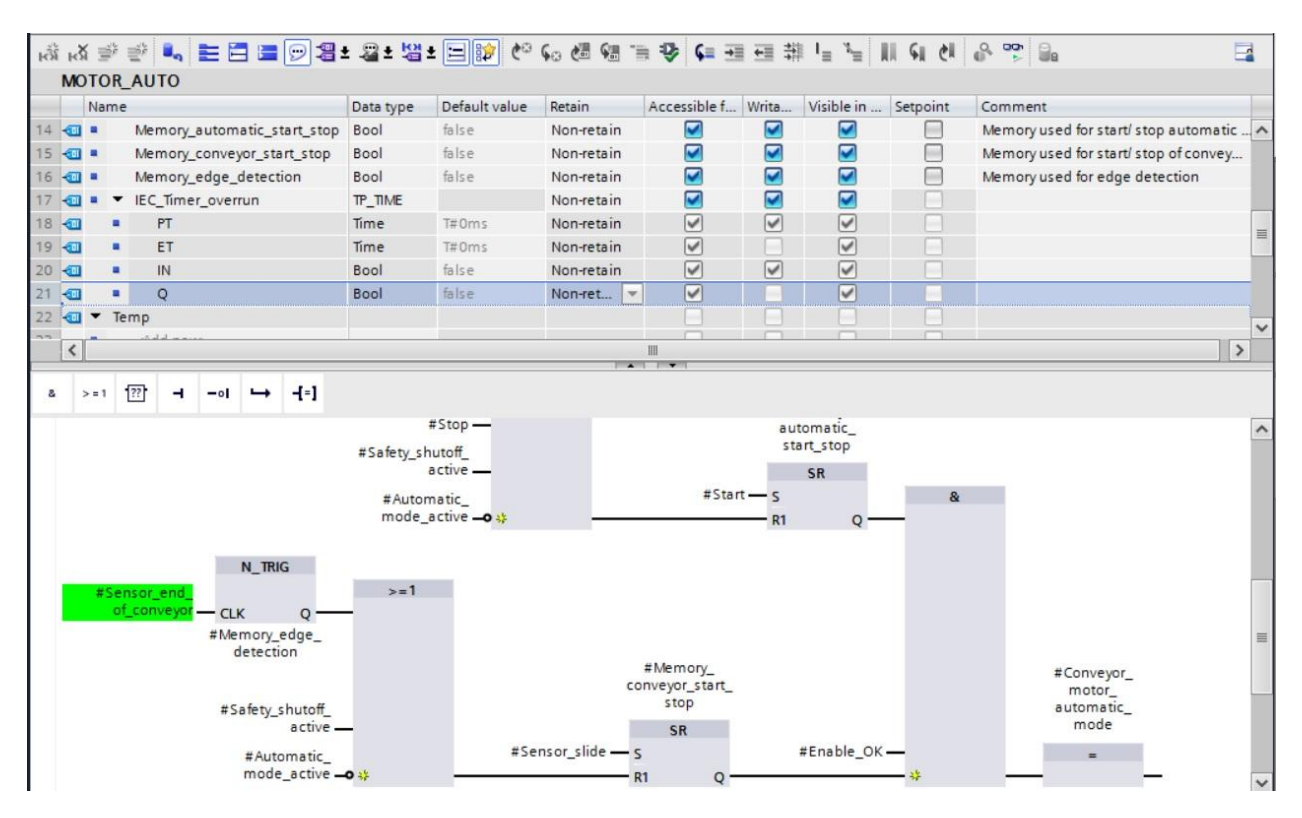

Bo not forget to click Save project regularly. The finished function block "MOTOR\_AUTO"
 [FB1] with the timer is shown in FBD below.

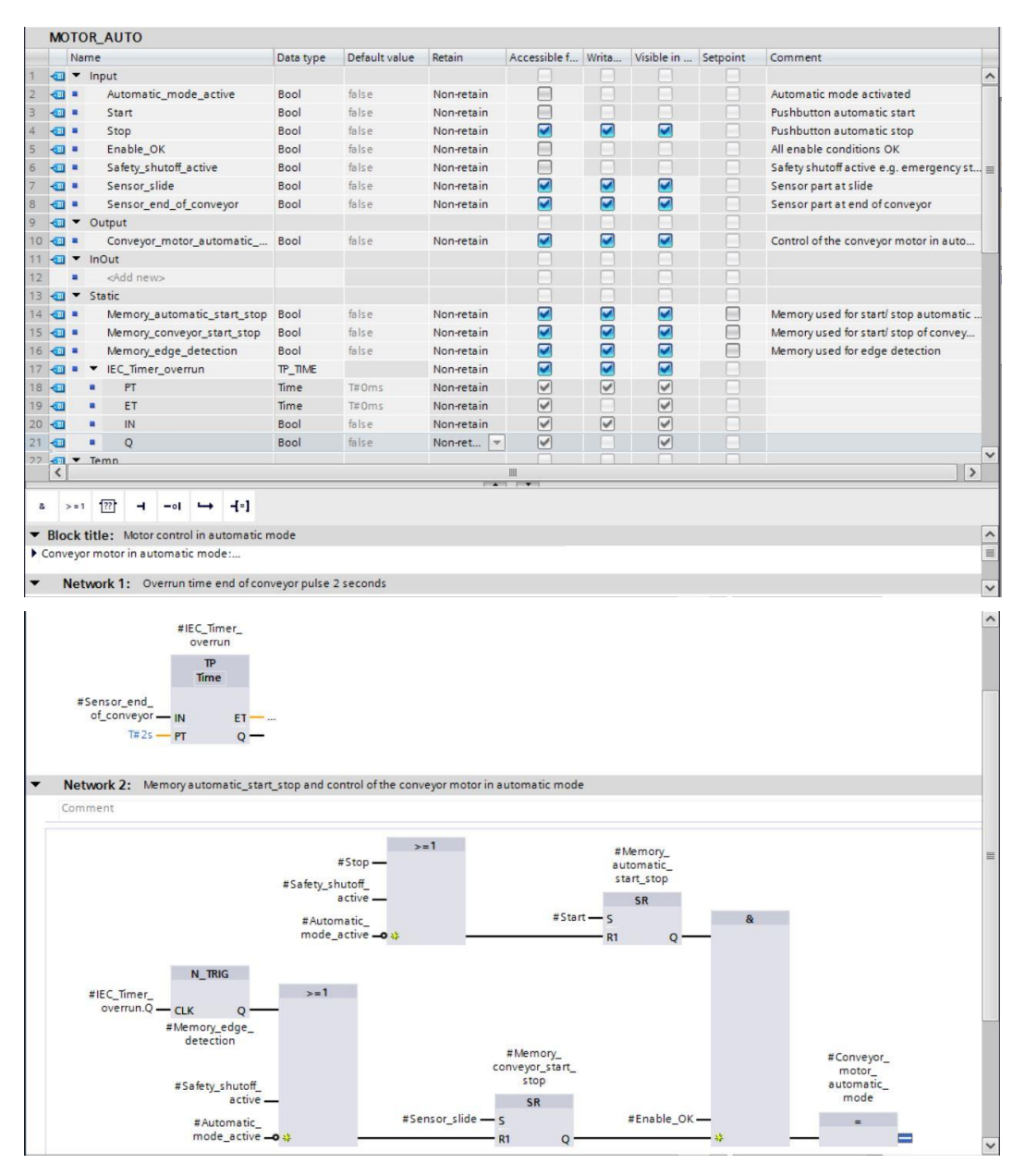

® Under "General" in the properties of the block, you can change the "Language" to LAD (Ladder Logic) (® Properties ® General ® Language: LAD)

|             | S P                  | roperties                                         | L Info                                                                                                    | <ol> <li>Diagnostics</li> </ol>                                                                       |                                                                                                    |
|-------------|----------------------|---------------------------------------------------|----------------------------------------------------------------------------------------------------|----------------------------------------------------------------------------------------------------|----------------------------------------------------------------------------------------------------|
| definitions |                      |                                                   |                                                                                                    |                                                                                                    |                                                                                                    |
| General     |                      |                                                   |                                                                                                    |                                                                                                    |                                                                                                    |
|             | Name:<br>Type:       | MOTOR_AUTO                                        |                                                                                                    |                                                                                                    |                                                                                                    |
|             | Language:<br>Number: | FBD<br>LAD<br>FBD<br>Manual                       |                                                                                                    |                                                                                                    | -                                                                                                    |
|             | definitions General  | definitions General Name: Type: Language: Number: | General<br>General<br>Name: MOTOR_AUTO<br>Type: FB<br>Language: FBD<br>Number: FAD<br>Manual<br>Automatic | General<br>Name: MOTOR_AUTO<br>Type: FB<br>Language: FBD<br>Number: LAD<br>FBD<br>Manual<br>Automatic | General       Mame:     MOTOR_AUTO       Type:     FB       Language:     FBD       Number:     LAD       Monul     Automatic |

® This is what networks 1 and 2 look like in LAD.

| 031-300_IEC_Ti                 | mers_Counters 	 CPU_1214C [CPU        | 1214C DC/DC/DC] > Progra           | am blocks 🔸 MOT                                   | OR_AUTO [FB1]    | _ # = ×             |
|--------------------------------|---------------------------------------|------------------------------------|---------------------------------------------------|------------------|---------------------|
|                                |                                       |                                    |                                                   |                  |                     |
| <mark>⊮⊈ 121</mark> 121        | •, ⊨ Ξ ≡ 🗩 뮏 ± ≌ ± (                  | = 😥 🥙 💊 🖑 🗣 😵                      | <b>⊊</b> <sup>1</sup> ≡ <sup>3</sup> ≡ <b>€ €</b> | 0 00 Ba          | 3                   |
|                                |                                       | Block inte                         | rface                                             |                  |                     |
|                                | #IEC_Timer_                           |                                    |                                                   |                  | ^                   |
| #Sensor en                     | d TP                                  |                                    |                                                   |                  |                     |
| of_conveyo                     | or Time                               |                                    | 5410                                              |                  |                     |
|                                | T#2s - PT ET                          |                                    | -                                                 |                  |                     |
|                                |                                       |                                    |                                                   |                  |                     |
| 1                              |                                       |                                    |                                                   |                  |                     |
| <ul> <li>Network 2:</li> </ul> | Memory automatic_start_stop and conti | rol of the conveyor motor in autor | natic mode                                        |                  |                     |
| Comment                        |                                       |                                    |                                                   |                  |                     |
|                                |                                       | >=1                                | #Me                                               | mory_            | _                   |
|                                | #Safety shut                          | top —                              | auto                                              | matic_<br>t_stop | =                   |
|                                | act                                   | tive —                             |                                                   | SR               |                     |
|                                | #Automa<br>mode act                   | tic_<br>tive —o 😵 —————            | #Start — S                                        | a&               |                     |
|                                |                                       |                                    |                                                   | *                |                     |
|                                | N_TRIG                                |                                    |                                                   |                  |                     |
| wern                           |                                       |                                    |                                                   |                  |                     |
|                                | #Memory_edge_<br>detection            |                                    |                                                   |                  |                     |
|                                |                                       | #M<br>conve                        | emory_<br>yor_start_                              |                  | #Conveyor_<br>motor |
|                                | #Safety_shutoff_                      |                                    | stop                                              |                  | automatic_          |
|                                | #Automatic                            | #Sensor_slide — s                  | SR #                                              | Enable_OK —      | =                   |
|                                | mode_active 0 🗱                       | R1                                 | Q                                                 | *                |                     |
| <                              |                                       | III                                |                                                   | > 100%           |                     |

### 7.3 Update the block call in the organization block

® Open the "Main [OB1]" organization block with a double-click.

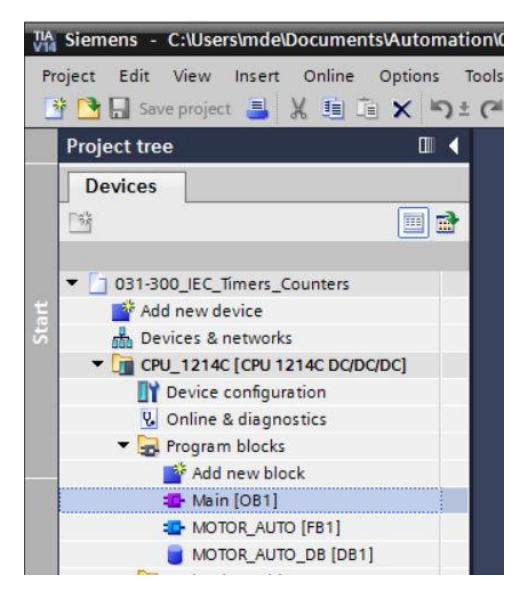

In Network 1 of the "Main [OB1" organization block, instance data block "MOTOR\_AUTO\_DB1" for the "MOTOR\_AUTO [FB1]" function block appears incorrect, because the additional memory for the TP Timer has not yet been added there. Click the Image of the Image of the

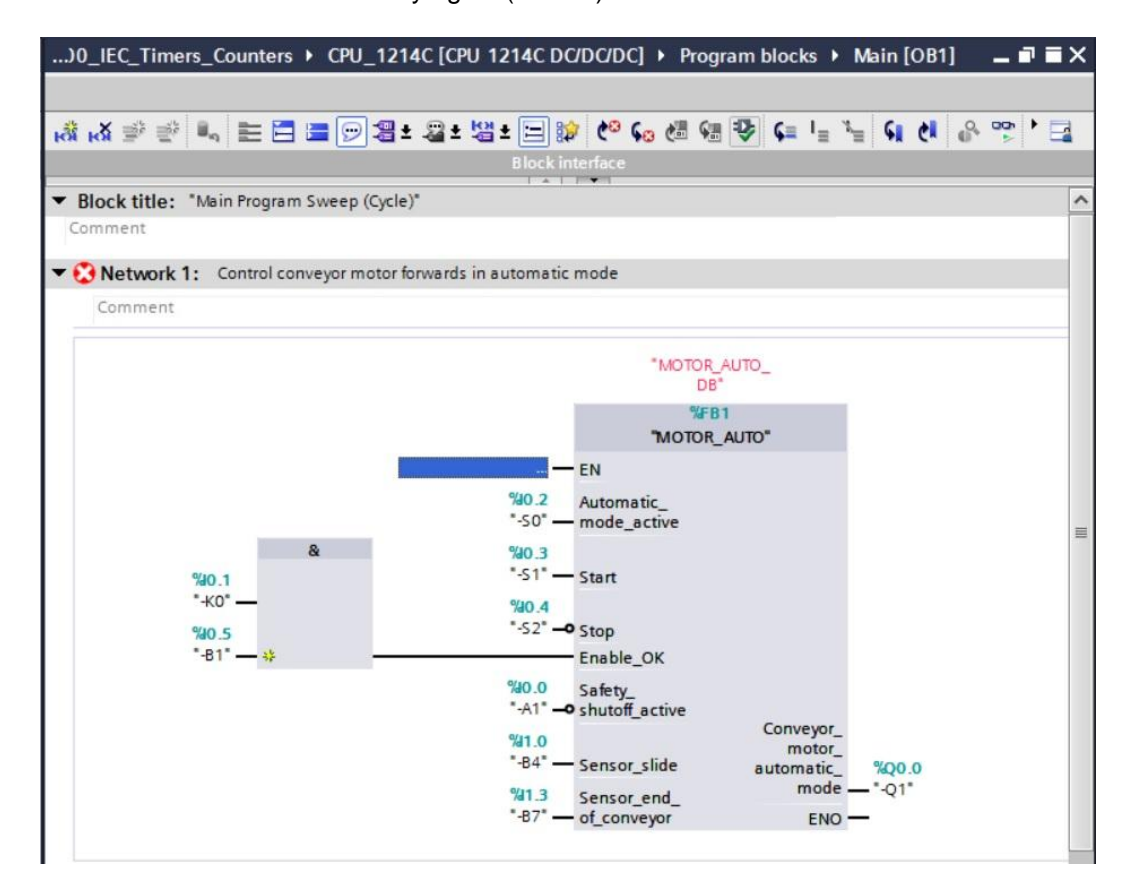

### 7.4 Save and compile the program

| Poject Edit Vew Insit Online Options Took Window Help       Constructions Program Backs Mini (DB)       Insite Constructions Program Backs Mini (DB)       Insite Mini Program Backs Mini (D                                                                                                    | Ma Siemens - C:\Users\mde\Documents\Automa | ion\031-300_IEC_Timers_Counters\031-300_IEC_Timers_Counters                                                     |                               | - 9                           |
|----------------------------------------------------------------------------------------------------|--------------------------------------------|----------------------------------------------------------------------------------------------------|-------------------------------|-------------------------------|
| Compared a la la la la la la la la la la la la l                                                                                                    | Project Edit View Insert Online Options    | Tools Window Help                                                                                               |                               | Totally Integrated Automation |
| Project tree       Image: Counters > CPU_1214C [CPU 1214C [CPU 1214C [                                         | 📑 📴 🔒 Save project 🚇 🐰 🏥 📺 🗙 🍤             | (객 ± 🐻 🔃 🌆 🖳 🌽 Go online 🖉 Go offline 🎄 🖪 📑 💉 🖃 🛄                                                               | Search in project>            | PORTAL                        |
| Devices         Options           Image: Image: I                                                           | Project tree                               | )0_IEC_Timers_Counters + CPU_1214C [CPU 1214C DC/DC/DC] + Progra                                                | m blocks 🕨 Main [OB1] 🛛 🗖 🖬 🗙 | Instructions 📑 🔳 🕨            |
| Image: Second Second                                | Devices                                    |                                                                                                    |                               | Options                       |
| Image: Second Second                                |                                            |                                                                                                    |                               | ML MT                         |
| Bola 300_JEC_Timers_Counters     Add new device     Add new device     Add new d          |                                            | Block interface                                                                                                 |                               | > Equaritar                   |
| Made new device       Maske instructions         Device a networks       Device a networks         Device a networks       Device a networks         Device a networks       Device a networks         Device a networks       Device a networks         Device a networks       Device a networks         Device a networks       Device a networks         Device a networks       Device a networks         Device a networks       Device a networks         Device a networks       Device a networks         Device a networks       Device a networks         Device a networks       Device a networks         Device a networks       Device a networks         Device a networks       Device networks         Device a networks       Device networks         Device proxy data       Device networks         Device proxy data       Device networks         Device proxy data       Device networks         Device proxy data       Device networks         Device proxy data       Device networks         Device proxy data       Device proxy data         Device proxy data       Device proxy data         Device proxy data       Device proxy data         Device proxy data       Device proxy data                                                                                                    | ▼ □ 031-300 IEC Timers Counters            |                                                                                                    |                               | 7 ravontes                    |
| Comment  Comment  Co  | Add new device                             | <ul> <li>Block title: "Main Program Sweep (Cycle)"</li> </ul>                                                   | <u>^</u>                      | ✓ Basic instructions          |
| <ul> <li></li></ul>                                                                                                    | Devices & networks                         | Comment                                                                                                    |                               | Name Description              |
| Comment Comment Commen | ▼ CPU 1214C [CPU 1214C DC/DC/DC]           | Network 1: Control conveyor motor forwards in automatic mode                                                    |                               | General                       |
| Comment       Solar         Comment       Solar         Solar       Solar         Solar       Solar <t< td=""><td>Device configuration</td><td>Command</td><td></td><td>Bit logic operations</td></t<>                                                                                                    | Device configuration                       | Command                                                                                                    |                               | Bit logic operations          |
| Program blocks Program blocks <td>V. Online &amp; diagnostics</td> <td>Comment</td> <td></td> <td>Timer operations</td>                                                                                                    | V. Online & diagnostics                    | Comment                                                                                                    |                               | Timer operations              |
| Water       Solat         Water       Main [081]         Water       Main [081]         Water       Main [081]         Water       Main [081]         Water       Main [081]         Water       Water         Water       Water </td <td>Program blocks</td> <td></td> <td></td> <td>Counter operations</td>                                                                                                    | Program blocks                             |                                                                                                    |                               | Counter operations            |
| *MoTOR_AUTO_[RB1] WoTOR_AUTO_[RB1] WoTOR_AUTO_[RB1] WoTOR_AUTO_[RB1] WoTOR_AUTO_REDB1] WoTOR_AUTO_REDB1] WoTOR_AUTO_REDB1] WoTOR_AUTO_REDB1] WoTOR_AUTO_REDB1] WoTOR_AUTO_REDB1] WoTOR_AUTO_REDB1] WoTOR_AUTO_CREDB1] WoTOR_AUTO_CREDB1] Wetwork 2:                                                                                                    | Add new block                              | %DB1                                                                                                    |                               | Comparator operations         |
| MOTOR_AUTO [F81]     MOTOR_AUTO_D6 [D81]     MOTOR_AUTO_D6 [D81]     MOTOR_AUTO_D6 [D81]     MOTOR_AUTO_D6 [D81]     MOTOR_AUTO_D6 [D81]     MOTOR_AUTO_D6 [D81]     MOTOR_AUTO_B6 [D81]     MOTOR_AUTO_B6 [D81]     MOTOR_AUTO^*     MOTOR_AUTO*     MOTOR_AUTO*     MOTO*     MOTO*     MOTO*     MOTO*      | Main [OB1]                                 | "MOTOR_AU                                                                                                    | /TO_                          | Math functions                |
| MOTOR_AUTO_D8 [D81]         MOTOR_AUTO_D8 [D81]         MOTOR_AUTO_D8 [D81]         MOTOR_AUTO_D8 [D81]         MOTOR_AUTO_BALTO*         MOTOR_AUTO*         MOTOR_AUTO*         MOTO*         MOTOR                                                                                                    | MOTOR AUTO [FB1]                           | 9601                                                                                                    |                               | Move operations               |
| <ul> <li>Technology objects</li> <li>Technology objects</li> <li>Technology</li> <li>Technology</li> <li>Technology</li> <li>Technology</li> </ul>                                                                                                    | MOTOR AUTO DB [DB1]                        | MOTOR AL                                                                                                    | ITO"                          | Conversion operations         |
| Image: State and source files       Image: State and source files         Image: State and source files       Image: State and source files         Image: State and source tables       Image: State and source files         Image: State and source tables       Image: State and source files         Image: State and source tables       Image: State and source files         Image: State and source tables       Image: State and source files         Image: State and source tables       Image: State and source files         Image: State and source tables       Image: State and source files         Image: State and source tables       Image: State and source files         Image: State and source tables       Image: State and source files         Image: State and source tables       Image: State and source files         Image: State and source tables       Image: State and source files         Image: State and source tables       Image: State and source files         Image: State and source files       Image: State and source files         Image: State and source files       Image: State and source files         Image: State and source files       Image: State and source files         Image: State and source files       Image: State and source files         Image: State and source files       Image: State and source files         Image: State and source files                                                                                                    | Technology objects                         | in the second second second second second second second second second second second second second second second |                               | Program control operati       |
| * PLC tags       **0.2       **unantic_         * S0.2       **unantic_       **unantic_         * CL Cats types       **unantic_       **unantic_         * Outrine backups       **s1* - start       **unantic_         * So Taccs       **unantic_       *unantic_         * So Taccs       **unantic_       *unantic_         * So Taccs       **unantic_       *unantic_         * So Taccs       *unantic_       *unantic_         * So Taccs       *unantic_       *unantic_         * So Call modules       *unantic_       *unantic_         * So Call modules       *unantic_       *unantic_         * So Call modules       *unantic_       *unantic_         * So Call modules       *unantic_       *unantic_         * So Call modules       *unantic_       *unantic_         * So Contentation settings       *unantic_       *unantic_         * So Contractions       *unantic_       *unantic_       *unantic_         * So Card Readen/USB memory       * Network 2:                                                                                                    | External source files                      | — EN                                                                                                    |                               | Word logic operations         |
| Sub                                                                                                    | PLC tags                                   | 40.2 Automatic_                                                                                                 | =                             | Shift and rotate              |
| * Watch and force tables     * 00.3       * Gonine backups     * 51' - Start       * Gonine backups     * 40' - 100'       * Gonine backups     * 51' - Start       * Wold     * 52' - 9 Stop       * Bit Coal modules     * 00.3       * Bit Coal modules     * 00.5       * Bit Coal modules     * 100's       * Bit Coal modules     * 100's       * Bit Coal Reader/USB memory     * Network 2:       Comment     * 100's       * Communication     * 100's                                                                                                    | PLC data types                             | -so — mode_active                                                                                               |                               |                               |
| > Image: Control of the backups     > 31 - Start       > Image: Control of the backups     > 31 - Start       > Image: Control of the backups     > 31                                                                                                    | Watch and force tables                     | & %0.3                                                                                                    |                               |                               |
| * Traces     * 30.4       * Traces     * 30.4                                                                                                    | Online backups                             | %0.1                                                                                                    |                               |                               |
| > Image: Device proxy data     Sec 5     Sec 5     Sec 5       > Image: Device proxy data     Image: Device proxy data     Image: Device proxy data     Image: Device proxy data       > Image: Device proxy data     Image: Device proxy data     Image: Device proxy data     Image: Device proxy data       Image: Device proxy data     Image: Device proxy data     Image: Device proxy data     Image: Device proxy data       Image: Device proxy data     Image: Device proxy data     Image: Device proxy data     Image: Device proxy data       Image: Device proxy data     Image: Device proxy data     Image: Device proxy data     Image: Device proxy data       Image: Device proxy data     Image: Device proxy data     Image: Device proxy data     Image: Device proxy data       Image: Device proxy data     Image: Device proxy data     Image: Device proxy data     Image: Device proxy data       Image: Device proxy data     Image: Device proxy data     Image: Device proxy data     Image: Device proxy data       Image: Device proxy data     Image: Device proxy data     Image: Device proxy data     Image: Device proxy data     Image: Device proxy data       Image: Device proxy data     Image: Device proxy data     Image: Device proxy data     Image: Device proxy data     Image: Device proxy data       Image: Device proxy data     Image: Device proxy data     Image: Device proxy data     Image: Device proxy data                                                                                                    | Traces                                     | %0 — %0.4<br>*53* • •                                                                                           |                               |                               |
| Image: Program info     Image: Program info       Image: Program info     Image: Program info       Imag                                                                                                    | Device proxy data                          | %0.5 -32 - Stop                                                                                                 |                               |                               |
| In ALC alarm text lists     10.0     ssfety                                                                                                    | Program info                               | Enable_OK                                                                                                    |                               |                               |
| > The Local modules     > The Ungrouped devices     Conveyor.       > The Ungrouped devices     > The Ungrouped devices     > The Ungrouped devices       > The Ungrouped devices     > The Ungrouped devices     > The Ungrouped devices       > The Ungrouped devices     > The Ungrouped devices     > The Ungrouped devices       > The Ungrouped devices     > The Ungrouped devices     > The Ungrouped devices       > The Ungrouped devices     > Sensor_slide     automaticW00.0       > The Ungrouped devices     > The Ungrouped devices     > The Ungrouped devices       > The Ungrouped devices     > The Ungrouped devices     > The Ungrouped devices       > The Card Reader/USB memory     > Network 2:                                                                                                    | PLC alarm text lists                       | W0.0 Safety_                                                                                                    |                               |                               |
| > Lugrouped devices     motor<br>-84* - Sensor_slide     motor<br>automatic     %00.0       > Lig Common data     %1.3     Sensor_end_<br>mode - *-01*     mode - *-01*       > Lig Configures     *87* - of_conveyor     ENO -       > Lig Configures     *87* - of_conveyor     ENO -       > Lig Configures     *87* - of_conveyor     ENO -       > Lig Configures     *87* - of_conveyor     ENO -       > Lig Configures     * Network 2:        Comment      > Extended instructions       <                                                                                                    | Local modules                              | si - sincol_active                                                                                              | Conveyor                      |                               |
| > iii Common data     %13 Sensor_anide automatic_ %20.0       > iiii Documentation settings     %13 Sensor_anide — *Q0.0       > iiiiiiiiiiiiiiiiiiiiiiiiiiiiiiiiiii                                                                                                    | Ungrouped devices                          | %1.0<br>".84" Carros alida                                                                                      | motor_                        |                               |
| > Image: Sensor endisory     > Image: Sensor endisory     > Image: Sensor endisory <td>Common data</td> <td>Sensor_side</td> <td>automatic%Q0.0</td> <td></td>                                                                                                    | Common data                                | Sensor_side                                                                                                    | automatic%Q0.0                |                               |
| > Image & resources     > Image & resources     > Image & resources     > Image & resources       > Image & resources     > Image & resources     > Image & resources       > Image & resources     > Image & resources                                                                                                    | Documentation settings                     | %1.3 Sensor_end_                                                                                                |                               |                               |
| > Image: Contract of the sector of the sector of the se                  | Languages & resources                      | -o/ — or_conveyor                                                                                               | ENO -                         |                               |
| Image: Card Reader/USB memory         Image: Comment interview         Image: Card Reader/USB memory interview         Image: Card Reader/USB memory interview                                                                                                    | Gnline access                              |                                                                                                    |                               |                               |
| Comment     > Extended instructions       <                                                                                                    | Card Reader/USB memory                     | ▼ Network 2:                                                                                                    |                               |                               |
| Comment         >         Technology            >         100%         >         Communication                                                                                                    |                                            | Commant                                                                                                    |                               | Extended instructions         |
| ✓ IIIIIIIIIIIIIIIIIIIIIIIIIIIIIIIIIIII                                                                                                    |                                            | comment                                                                                                    | ~                             | > Technology                  |
|                                                                                                    |                                            | < III > 100                                                                                                    | % 💌                           | > Communication               |
| > Details view  Q Properties Linfo 1 Diagnostics                                                                                                    | > Details view                             | 🔍 Properties 🚺                                                                                                  | Info 追 🗓 Diagnostics 👘 🗖 🖬 📥  | > Optional packages           |

® The "Info", "Compile" area shows which blocks were successfully compiled.

| General 🚺 Cre         | oss-references        | Compile           | Energy Suite           | Syntax |       |   |        |          |            |
|-----------------------|-----------------------|-------------------|------------------------|--------|-------|---|--------|----------|------------|
| 🕄 🛕 🚺 Show all        | messages              | -                 |                        |        |       |   |        |          |            |
| Compiling finished (e | rrors : 0; warnings : | . 0)              |                        |        |       |   |        |          |            |
| ! Path                |                       | Description       |                        |        | Go to | ? | Errors | Warnings | Time       |
| ✓ ▼ CPU_1214C         |                       |                   |                        |        | 7     |   | 0      | 0        | 4:48:34 PM |
| 📀 🔻 Program b         | locks                 |                   |                        |        | ~     |   | 0      | 0        | 4:48:34 PM |
| MOTOR                 | _AUTO (FB1)           | Block was succes  | sfully compiled.       |        | ~     |   |        |          | 4:48:34 PM |
| Main (C               | DB1)                  | Block was succes  | sfully compiled.       |        | ~     |   |        |          | 4:48:37 PM |
| <b>O</b>              |                       | Compiling finishe | d (errors: 0; warnings | : 0)   |       |   |        |          | 4:48:37 PM |
|                       |                       |                   |                        |        |       |   |        |          |            |

## 7.5 Download the program

 After successful compilation, the complete controller with the created program including the hardware configuration, as previously described in the modules, can be downloaded (
 ID).

| 🎦 🔂 Save project 昌 🐰 🗐 🗊 🗙 🍤 🛨 | (# ± 🔚 🗓 🗓 🚆 🐺 💋 Go online 🖉                              | 🖡 Go offline 🛔 🖪 🖪 🗶 🖃 🛄 <search in="" project=""> 🖓</search> | I otally Inte       | grated Automation<br>PORT |
|--------------------------------|-----------------------------------------------------------|---------------------------------------------------------------|---------------------|---------------------------|
| roject tree 🔲 🕻                | 031-300_IEC_Timers_Counters      CPU_                     | _1214C [CPU 1214C DC/DC/DC] 	Program blocks 	Main [OB1]       | _ ■ ■ X Instruction | is 🗖 🗓                    |
| Devices                        |                                                           |                                                               | Options             |                           |
| 4 🔲 🖬                          | ·영 전 후 후 📲 🚍 🚍 🗃 署 署 독                                    | : 월 : 법 : 드 않 안 다 생 당 당 다 나 나 다 안 용 જ 🔒                       |                     | int , 🗖 1                 |
|                                |                                                           | Block interface                                               | > Eavorite          | 00                        |
| 031-300_IEC_Timers_Counters    | Riock title: "Main Program Surgen (Curle)                 | ( A     ¥                                                     | A at Pasis in       | structions                |
| Add new device                 | Comment                                                   |                                                               | • Dasic III         | structions                |
| Devices & networks             | Continent                                                 |                                                               | Name                | De                        |
| CPU_1214C [CPU 1214C DC/DC/DC] | <ul> <li>Network 1: Control conveyor motor for</li> </ul> | orwards in automatic mode                                     | General General     | al                        |
| Device configuration           | Comment                                                   |                                                               | Bit logi            | ic operations             |
| 😵 Online & diagnostics         |                                                           |                                                               | imer o              | operations                |
| 🔻 🛃 Program blocks             |                                                           | 100 C                                                         | Counter Counter     | er operations             |
| Add new block                  |                                                           | %DB1<br>*MOTOR AUTO                                           | Compa               | anator operations         |
| 📲 Main [OB1]                   |                                                           | DB"                                                           |                     | unctions                  |
| MOTOR_AUTO [FB1]               |                                                           | %FB1                                                          | Move o              | operations                |
| MOTOR_AUTO_DB [DB1]            |                                                           | "MOTOR_AUTO"                                                  |                     | rsion operations          |
| Technology objects             |                                                           |                                                               | Mord I              | m control operations      |
| External source files          | _                                                         | 910.2 Automatic                                               |                     | ogic operations           |
| PLC tags                       |                                                           | "-S0" — mode active                                           |                     | norotate                  |
| [@ PLC data types              | 8                                                         | 90.0                                                          |                     |                           |
| Watch and force tables         | 940.1                                                     | "-51" — Start                                                 |                     |                           |
| 🕨 🙀 Online backups             | *-ко* —                                                   | 900 4                                                         |                     |                           |
| 🕨 📴 Traces                     | 900 5                                                     | "-52" -0 Stop                                                 |                     |                           |
| Device proxy data              | "-B1" — #                                                 | Enable OK                                                     |                     |                           |
| Program info                   |                                                           | 940.0 c-4++                                                   |                     |                           |
| PLC alarm text lists           |                                                           | "-A1" - O shutoff active                                      |                     |                           |
| Local modules                  |                                                           | Conveyor_                                                     |                     |                           |
| Ungrouped devices              |                                                           | "-84" — Sensor slide automatic \$00.0                         |                     |                           |
| Common data                    |                                                           | Mil 3 General mode                                            |                     |                           |
| Documentation settings         |                                                           | "-87" — of conveyor FNO —                                     |                     |                           |
| Languages & resources          | 1                                                         | -                                                             |                     |                           |
| Online access                  |                                                           |                                                               | <                   |                           |
| 📴 Card Reader/USB memory       | <ul> <li>Network 2:</li> </ul>                            |                                                               | N Extends           | ad instantions            |
|                                | Comment                                                   |                                                               | > Extende           | a instructions            |
|                                |                                                           |                                                               | V > Technol         | logy                      |
|                                | <                                                         | > 100%                                                        | Commu               | nication                  |
| Details view                   |                                                           | Properties 71 Info (1) Diagnostics                            | D > Ontiona         | al nackages               |

### 7.6 Monitor program blocks

® The desired block must be open for monitoring the downloaded program. Monitoring can now

be activated/deactivated by clicking the 🔛 icon (® Main [OB1] ® 🖭).

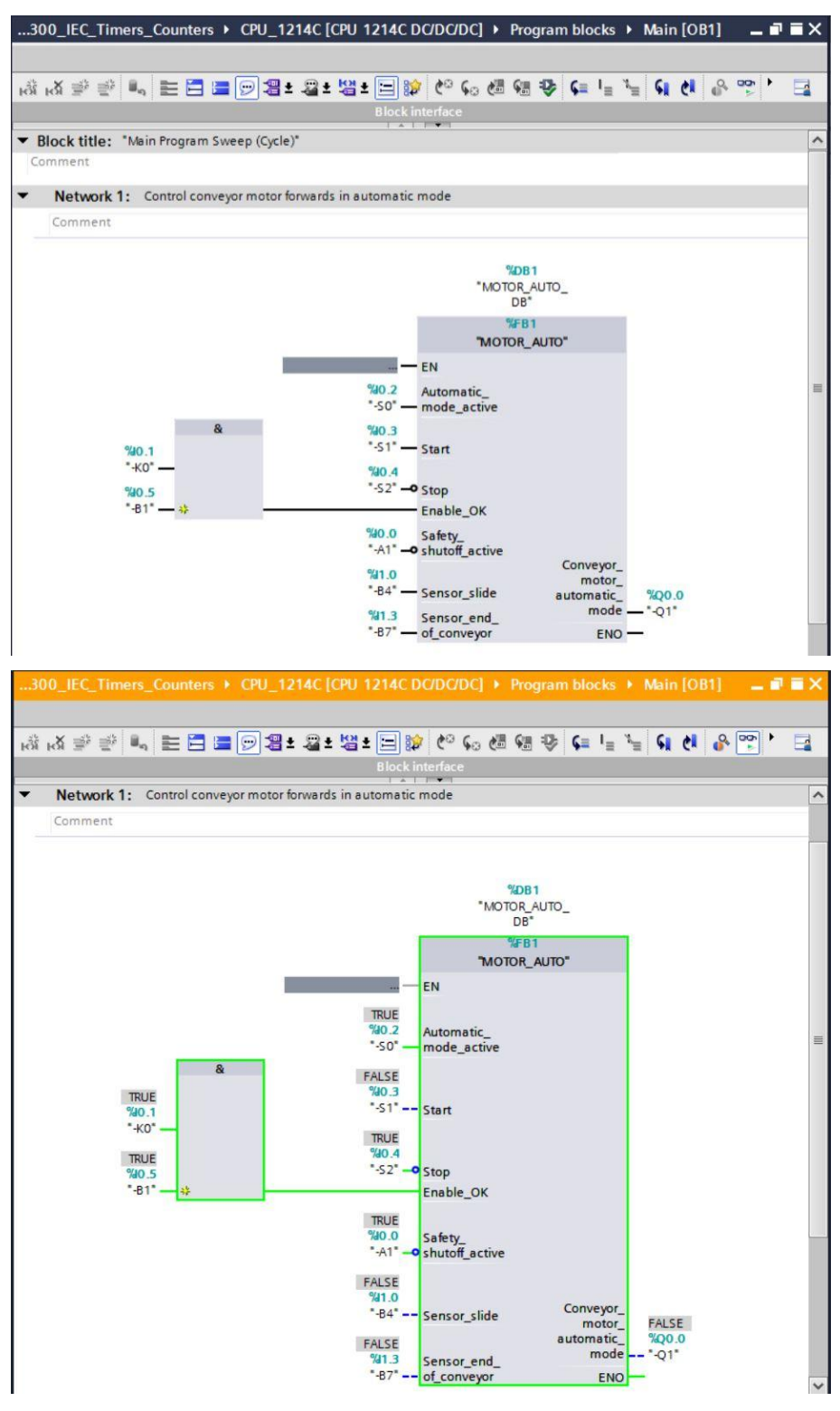

**Note:** The monitoring here is signal-related and controller-dependent. The signal states at the terminals are indicated with TRUE or FALSE.

- ® The "MOTOR\_AUTO" [FB1] function block called in the "Main [OB1]" organization block can be selected directly for "Open and monitor" after right-clicking, thereby allowing the program code in the function block with the TP Timer to be monitored
  - (® "MOTOR\_AUTO" [FB1] ® Open and monitor).

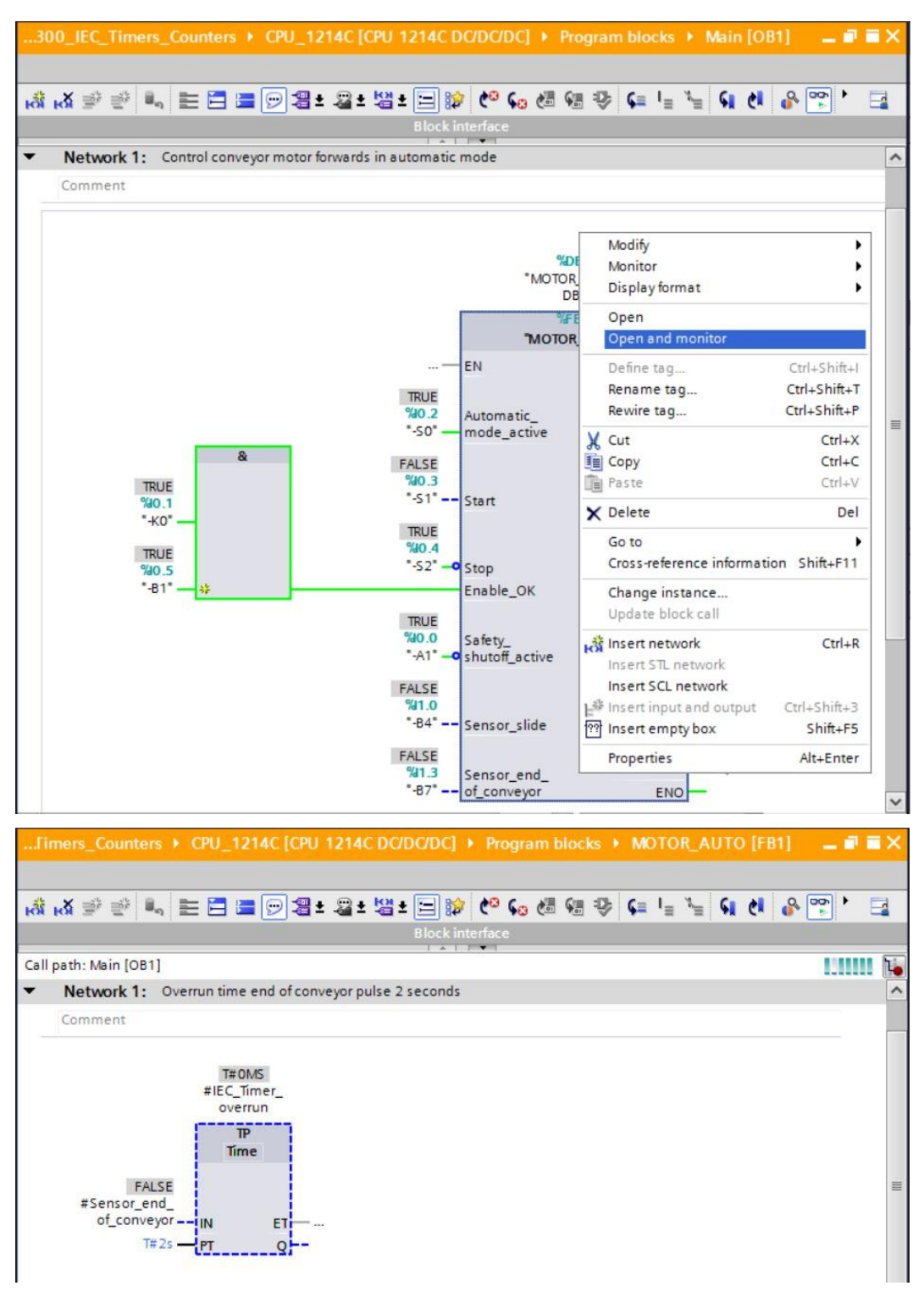

**Note:** The monitoring here is function-related and controller-independent. The actuation of sensors and the station status are shown here with TRUE or FALSE.

### 7.7 Archive the project

As the final step, we want to archive the complete project. Select the 
 "Archive ..." command in the 
 "Project" menu. Select a folder where you want to archive your project and save it with the file type "TIA Portal project archive". (
 "Project 
 "Archive 
 "Archive III Portal project archive". (
 "Project 
 "Archive 
 "Archive III Portal project archive". (
 "Project 
 "Archive 
 "Archive III Portal 
 "Archive 
 "Archive 
 "Archive 
 "Archive 
 "Archive 
 "Archive 
 "Archive 
 "Archive 
 "Archive 
 "Archive 
 "Archive 
 "Archive 
 "Archive 
 "Archive 
 "Archive 
 "Archive 
 "Archive 
 "Archive 
 "Archive 
 "Archive 
 "Archive 
 "Archive 
 "Archive 
 "Archive 
 "Archive 
 "Archive 
 "Archive 
 "Archive 
 "Archive 
 "Archive 
 "Archive 
 "Archive 
 "Archive 
 "Archive 
 "Archive 
 "Archive 
 "Archive 
 "Archive 
 "Archive 
 "Archive 
 "Archive 
 "Archive 
 "Archive 
 "Archive 
 "Archive 
 "Archive 
 "Archive 
 "Archive 
 "Archive 
 "Archive 
 "Archive 
 "Archive 
 "Archive 
 "Archive 
 "Archive 
 "Archive 
 "Archive 
 "Archive 
 "Archive 
 "Archive 
 "Archive 
 "Archive 
 "Archive 
 "Archive 
 "Archive 
 "Archive 
 "Archive 
 "Archive 
 "Archive 
 "Archive 
 "Archive 
 "Archive 
 "Archive 
 "Archive 
 "Archive 
 "Archive 
 "Archive 
 "Archive 
 "Archive 
 "Archive 
 "Archive 
 "Archive 
 "Archive 
 "Archive 
 "Archive 
 "Archive 
 "Archive 
 "Archive 
 "Archive 
 "Archive 
 "Archive 
 "Archive 
 "Archive 
 "Archive 
 "Archive 
 "Archive 
 "Archive 
 "Archive 
 "Archive 
 "Archive 
 "Archive 
 "Archive 
 "Archive 
 "Archive 
 "Archive 
 "Archive 
 "Archive 
 "Archive 
 "Archive 
 "Archive 
 "Archive 
 "Archive 
 "Archive 
 "Archive 

| TIA Siemens - C:\Users\mde\Documents\Automa                                      | tion\031-300_IEC_Timers_Counters\031-300_IEC_Timers_Counters               | _ ¤ ×                               |
|----------------------------------------------------------------------------------|----------------------------------------------------------------------------|-------------------------------------|
| Project Edit View Insert Online Options                                          | Tools Window Help                                                          | Totally Integrated Automation       |
| 3 New )                                                                          | ± (# ± 🐁 🔃 🌆 🖳 🎜 Go online 🖉 Go offline 🛔 🎚 📲 🗶 🚽 🛄 🏼 Cearch in project> 📲 | PORTAL                              |
| Open Ctrl+O                                                                      |                                                                            | Testing 📑 🗊 🕨                       |
| Close Ctrl+W                                                                     |                                                                            | Ontions                             |
|                                                                                  |                                                                            |                                     |
| Save as Ctrl+Shift+S                                                             | ' [2] 12] 22 22 22 23 23 23 23 23 23 23 23 23 23                           |                                     |
| Delete project                                                                   | Block interface                                                            | ✓ CPU operator panel                |
| Archive                                                                          | Network 1: Control conveyor motor forwards in automatic mode               | No online connection                |
| Retrieve                                                                         | Comment                                                                    |                                     |
| Manage multiuser server projects                                                 |                                                                            | <u>u</u>                            |
| T Card Reader/USB memory                                                         | %DB1                                                                       | Tes                                 |
| Themory card file                                                                | "MOTOR_AUTO_<br>DB*                                                        | stin.                               |
| Start basic integrity check                                                      | %FB1                                                                       |                                     |
| Upgrade                                                                          | "MOTOR_AUTO"                                                               |                                     |
| Print Ctrl+P                                                                     | — EN                                                                       | Call environment                    |
| Print preview                                                                    | %0.2 Automatic_                                                            | No condition defined.               |
| C:\Users\md\031-300_IEC_Timers_Counters<br>C:\Users\mde\D\031-200_FB_Programming | & "90.3<br>*****                                                           | Change                              |
| C:\Users\mde\Docume\011-101_CPU1214C                                             | "K0" — 510 4                                                               | Ei Ei                               |
| C:\Users\mde\D\031-100_FC_Programming                                            | \$40.5 *52*-0 Stop                                                         | ari.                                |
|                                                                                  | "-B1" — 🗱 Enable_OK                                                        | es                                  |
|                                                                                  | %0.0 Safety_                                                               | ta Duralmainte                      |
| Device proxy data                                                                | -A1 -O shutoff_active Conveyor_                                            | B A R B AT (3 93 C3                 |
| Program info                                                                     | "B4" Sensor slide automatic \$00.0                                         |                                     |
| PLC alarm text lists                                                             | %13 Sensor and mode — "-Q1"                                                | ✓ Call hierarchy                    |
| Local modules                                                                    | "-87" of_conveyor ENO                                                      |                                     |
| Common data                                                                      |                                                                            |                                     |
| Documentation settings                                                           | Vetwork 2:                                                                 |                                     |
| Languages & resources                                                            | Comment                                                                    |                                     |
| Online access                                                                    |                                                                            | No call path available              |
| Card Reader/USB memory                                                           |                                                                            | * ·                                 |
|                                                                                  | ~                                                                          |                                     |
|                                                                                  | < III > 100%                                                               |                                     |
| > Details view                                                                   | Properties                                                                 |                                     |
| A Portal view                                                                    | Main (OB1)                                                                 | he project 021 200 JEC Timorr Court |

# 7.8 Checklist

| No. | Description                                                                                                    | Completed |
|-----|----------------------------------------------------------------------------------------------------|-----------|
| 1   | Compiling successful and without error message                                                                                                    |           |
| 2   | Download successful and without error message                                                                                                    |           |
| 3   | Switch on station (-K0 = 1)<br>Cylinder retracted / Feedback activated (-B1 = 1)<br>EMERGENCY OFF (-A1 = 1) not activated<br>AUTOMATIC mode (-S0 = 1)<br>Pushbutton automatic stop not actuated (-S2 = 1)<br>Briefly press the automatic start pushbutton (-S1 = 1)<br>Sensor at chute activated (-B4 = 1)<br>Conveyor motor forwards fixed speed then switches on (-Q1 = 1)<br>and stays on. |           |
| 4   | Sensor at end of conveyor activated (-B7 = 1) $\circledast$ -Q1 = 0 (after 2 seconds)                                                                                                    |           |
| 5   | Briefly press the automatic stop pushbutton $(-S2 = 0)$ ® $-Q1 = 0$                                                                                                    |           |
| 6   | Activate EMERGENCY OFF (-A1 = 0) ® -Q1 = 0                                                                                                    |           |
| 7   | Manual mode (-S0 = 0) ® -Q1 = 0                                                                                                    |           |
| 8   | Switch off station (-K0 = 0) $\circledast$ -Q1 = 0                                                                                                    |           |
| 9   | Cylinder not retracted (-B1 = 0) $\textcircled{B}$ -Q1 = 0                                                                                                    |           |
| 10  | Project successfully archived                                                                                                    |           |

# 8 Exercise

### 8.1 Task – Exercise

In this exercise, an IEC counter is to be added to the MOTOR\_AUTO [FB1] function block. The expanded function block will be planned, programmed and tested:

The magazine for plastic holds only 5 parts. The parts are therefore be counted at the end of the conveyor.

When 5 parts are stored in the magazine, automatic mode is to be stopped.

Once the magazine has been emptied, automatic mode will be restarted with Start\_command is started again and the counter is reset.

### 8.2 Technology diagram

Here, you see the technology diagram for the task.

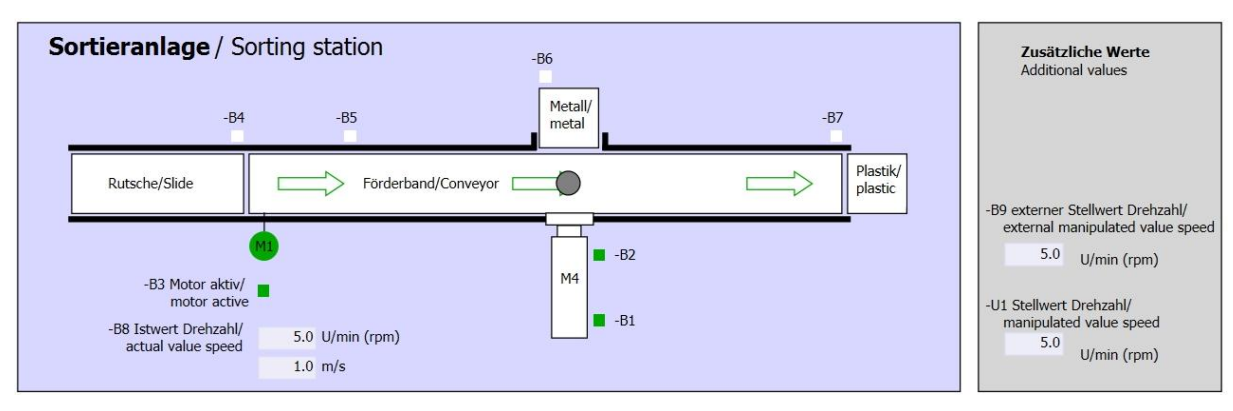

Figure 3: Technology diagram

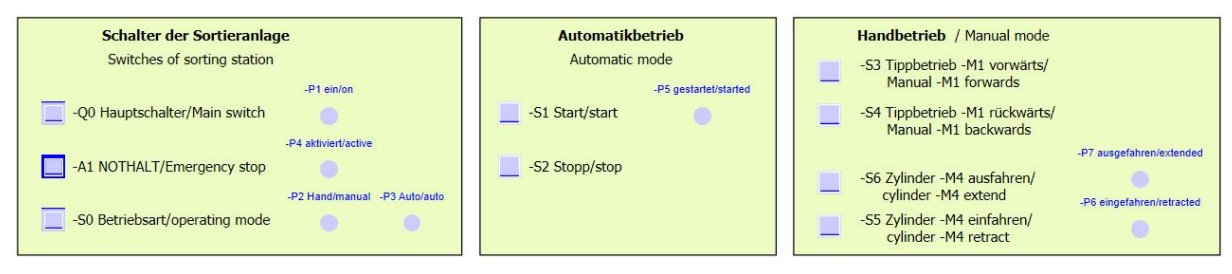

Figure 4: Control panel

# 8.3 Reference list

| DI    | Туре | Identifier | Function                                | NC/NO                  |
|-------|------|------------|-----------------------------------------|------------------------|
| 1 0.0 | BOOL | -A1        | Return signal emergency stop ok         | NC                     |
| I 0.1 | BOOL | -K0        | Main switch "ON"                        | NO                     |
| I 0.2 | BOOL | -S0        | Mode selector manual (0)/ automatic (1) | Manual = 0<br>Auto = 1 |
| 1 0.3 | BOOL | -S1        | Pushbutton automatic start              | NO                     |
| I 0.4 | BOOL | -S2        | Pushbutton automatic stop               | NC                     |
| I 0.5 | BOOL | -B1        | Sensor cylinder M4 retracted            | NO                     |
| I 1.0 | BOOL | -B4        | Sensor at chute occupied                | NO                     |
| l 1.3 | BOOL | -B7        | Sensor part at end of conveyor          | NO                     |

The following signals are needed as global operands for this task.

| DO    | Туре | Identifier | Function                               |  |
|-------|------|------------|----------------------------------------|--|
| Q 0.0 | BOOL | -Q1        | Conveyor motor M1 forwards fixed speed |  |

#### Legend for reference list

| DI | Digital Input   | DO | Digital Output |
|----|-----------------|----|----------------|
| AI | Analog Input    | AO | Analog Output  |
| I  | Input           | Q  | Output         |
| NC | Normally Closed |    |                |

NO Normally Open

## 8.4 Planning

Plan the implementation of the task on your own.

Note: Learn about the use of IEC counters in SIMATIC S7-1200 in the online help.

## 8.5 Checklist – Exercise

| No. | Description                                                                                                    | Completed |
|-----|----------------------------------------------------------------------------------------------------|-----------|
| 1   | Compiling successful and without error message                                                                                                    |           |
| 2   | Download successful and without error message                                                                                                    |           |
| 3   | Switch on station (-K0 = 1)<br>Cylinder retracted / Feedback activated (-B1 = 1)<br>EMERGENCY OFF (-A1 = 1) not activated<br>AUTOMATIC mode (-S0 = 1)<br>Pushbutton automatic stop not actuated (-S2 = 1)<br>Briefly press the automatic start pushbutton (-S1 = 1)<br>Sensor at chute activated (-B4 = 1)<br>Conveyor motor forwards fixed speed then switches on (-Q1 = 1)<br>and stays on. |           |
| 4   | Sensor at end of conveyor activated (-B7 = 1) $\circledast$ -Q1 = 0 (after 2 seconds)                                                                                                    |           |
| 5   | Briefly press the automatic stop pushbutton $(-S2 = 0)$ ® $-Q1 = 0$                                                                                                    |           |
| 6   | Activate EMERGENCY OFF (-A1 = 0) ® -Q1 = 0                                                                                                    |           |
| 7   | Manual mode (-S0 = 0) ® -Q1 = 0                                                                                                    |           |
| 8   | Switch off station $(-K0 = 0)$ ® $-Q1 = 0$                                                                                                    |           |
| 9   | Cylinder not retracted (-B1 = 0) $\circledast$ -Q1 = 0                                                                                                    |           |
| 10  | 5th part in magazine $\circledast$ -Q1 = 0                                                                                                    |           |
| 11  | Project successfully archived                                                                                                    |           |

# 9 Additional information

More information for further practice and consolidation is available as orientation, for example: Getting Started, videos, tutorials, apps, manuals, programming guidelines and trial software / firmware, under the following link:

#### www.siemens.com/sce/s7-1200

#### Preview "Additional information"

- Getting Started, Videos, Tutorials, Apps, Manuals, Trial-SW/Firmware
  - ↗ TIA Portal Videos
  - ↗ TIA Portal Tutorial Center
  - > Getting Started
  - ↗ Programming Guideline
  - ↗ Easy Entry in SIMATIC S7-1200
  - > Download Trial Software/Firmware
  - Technical Documentation SIMATIC Controller
  - ↗ Industry Online Support App
  - TIA Portal, SIMATIC S7-1200/1500 Overview
  - ↗ TIA Portal Website
  - ↗ SIMATIC S7-1200 Website
  - ↗ SIMATIC S7-1500 Website

### **Further Information**

Siemens Automation Cooperates with Education siemens.com/sce

SCE Learn-/Training Documents siemens.com/sce/documents

SCE Trainer Packages siemens.com/sce/tp

SCE Contact Partners siemens.com/sce/contact

Digital Enterprise siemens.com/digital-enterprise

Industrie 4.0 siemens.com/future-of-manufacturing

Totally Integrated Automation (TIA) siemens.com/tia

TIA Portal siemens.com/tia-portal

SIMATIC Controller siemens.com/controller

SIMATIC Technical Documentation siemens.com/simatic-docu

Industry Online Support support.industry.siemens.com

Product catalogue and online ordering system Industry Mall mall.industry.siemens.com

Siemens AG Digital Factory P.O. Box 4848 90026 Nuremberg Germany

Subject to change and errors © Siemens AG 2018

siemens.com/sce